## ФЕДЕРАЛЬНОЕ АГЕНТСТВО ПО ОБРАЗОВАНИЮ ГОСУДАРСТВЕННОЕ ОБРАЗОВАТЕЛЬНОЕ УЧРЕЖДЕНИЕ ВЫСШЕГО ПРОФЕССИОНАЛЬНОГО ОБРАЗОВАНИЯ

Тульский государственный университет

Кафедра "Дизайн"

## КОНСПЕКТ ЛЕКЦИЙ по дисциплине «КОМПЬЮТЕРНАЯ ГРАФИКА»

Специальность: 050602 «Изобразительное искусство»

Форма обучения: очная

Тула 2007 г.

#### СОДЕРЖАНИЕ

#### ЛЕКЦИЯ 1 ИНФОРМАЦИЯ, ЕЕ ВИДЫ И СПОСОБЫ ОБРАБОТКИ С ПОМОЩЬЮ ПЭВМ. АППАРАТНЫЕ СРЕДСТВА ПЭВМ 4

#### ВВЕДЕНИЕ 4

#### ИНФОРМАЦИЯ, ЕЕ ВИДЫ И СПОСОБЫ ОБРАБОТКИ С ПОМОЩЬЮ ПЭВМ. 4

#### АППАРАТНЫЕ СРЕДСТВА ПЭВМ 9

## ЛЕКЦИЯ 2 ОПЕРАЦИОННАЯ СИСТЕМА WINDOWS. ОСНОВНЫЕ ЭЛЕМЕНТЫ ПОЛЬЗОВАТЕЛЬСКОГО ИНТЕРФЕЙСА WINDOWS 16

#### ОПЕРАЦИОННАЯ СИСТЕМА WINDOWS 16

ОСНОВНЫЕ ЭЛЕМЕНТЫ ПОЛЬЗОВАТЕЛЬСКОГО ИНТЕРФЕЙСА WINDOWS 18

#### ЛЕКЦИЯ 3 ОПЕРАЦИОННАЯ СИСТЕМА WINDOWS. ОСНОВНЫЕ ЭЛЕМЕНТЫ ПОЛЬЗОВАТЕЛЬСКОГО ИНТЕРФЕЙСА WINDOWS. ОПЕРАЦИИ НАД ОБЪЕКТАМИ 23

| Работа с меню                                                   | 23 |
|-----------------------------------------------------------------|----|
| Работа с диалоговыми окнами                                     |    |
| ИСПОЛЬЗОВАНИЕ КЛАВИШ-УСКОРИТЕЛЕЙ И КНОПОК ПИКТОГРАФИЧЕСКИХ МЕНЮ | 27 |

#### ОПЕРАЦИИ НАД ОБЪЕКТАМИ 28

#### ЛЕКЦИЯ 4 ОПЕРАЦИОННАЯ СИСТЕМА WINDOWS. ОПЕРАЦИИ НАД ОБЪЕКТАМИ 30

| УПРАВЛЕНИЕ РАЗМЕРОМ И ПОЛОЖЕНИЕМ ОКОН НА ЭКРАНЕ            |  |
|------------------------------------------------------------|--|
| Выделение объектов                                         |  |
| Сортировка объектов                                        |  |
| Создание ярлыков                                           |  |
| Буфер обмена                                               |  |
| Копирование, перемещение и переименование объектов Windows |  |

#### ЛЕКЦИЯ 5 ОПЕРАЦИОННАЯ СИСТЕМА WINDOWS. ОПЕРАЦИИ НАД ОБЪЕКТАМИ 37

| Удаление объектов                               | 37 |
|-------------------------------------------------|----|
| Восстановление удаленных объектов               |    |
| Создание архивов и работа с архивами            |    |
| Завершение работы приложений и выход из системы | 42 |

#### ЛЕКЦИЯ 6 ОПЕРАЦИОННАЯ СИСТЕМА WINDOWS. РАБОТА С ФАЙЛАМИ И ПАПКАМИ 43

| Создание папок                   | 43 |
|----------------------------------|----|
| Создание файла документа         | 43 |
| Поиск файлов и каталогов (папок) | 44 |
| Сохранение файлов документов     | 45 |
| ПЕЧАТЬ ДОКУМЕНТОВ                | 46 |
|                                  |    |

## ЛЕКЦИЯ 7 СТАНДАРТНЫЕ ПРОГРАММЫ ОПЕРАЦИОННОЙ СИСТЕМЫ WINDOWS 48

| Блокнот                                             | 48 |
|-----------------------------------------------------|----|
| WORDPAD                                             | 49 |
| Калькулятор                                         | 50 |
| ГРАФИЧЕСКИЙ РЕДАКТОР РАІНТ                          | 51 |
| Введение                                            | 54 |
| РЕДАКТИРОВАНИЕ ТЕКСТА (ВВОД И ВНЕСЕНИЕ ИСПРАВЛЕНИЙ) | 54 |
| ВИДЫ ФОРМАТИРОВАНИЯ ДОКУМЕНТА WORD                  | 66 |
| Режимы отображения документа Word на экране         | 69 |
|                                                     |    |

## ЛЕКЦИЯ 9 ВИДЫ КОМПЬЮТЕРНОЙ ГРАФИКИ И ПРОГРАММНЫЕ СРЕДСТВА РАБОТЫ С НИМИ 72

| РАСТРОВОЕ ПРЕДСТАВЛЕНИЕ КОМПЬЮТЕРНОЙ ГРАФИКИ     | 72 |
|--------------------------------------------------|----|
| ВЕКТОРНОЕ ПРЕДСТАВЛЕНИЕ КОМПЬЮТЕРНОЙ ГРАФИКИ     | 72 |
| ПРОГРАММЫ КОМПЬЮТЕРНОЙ ГРАФИКИ ДЛЯ ПОЛИГРАФИИ    | 73 |
| ПРОГРАММЫ РИСОВАНИЯ                              | 74 |
| ПРОГРАММЫ ВЕРСТКИ                                | 74 |
| ПРОГРАММЫ ДЛЯ ДЕЛОВОЙ ГРАФИКИ И ПРЕЗЕНТАЦИИ      | 75 |
| ПРОГРАММЫ ДВУМЕРНОГО И ТРЕХМЕРНОГО МОДЕЛИРОВАНИЯ | 75 |
| Анимационные программы                           | 75 |
| ПРОГРАММЫ МУЛЬТИМЕДИЙНОЙ ГРАФИКИ ДЛЯ WEB-ДИЗАЙНА | 75 |

## ЛЕКЦИЯ 1 ИНФОРМАЦИЯ, ЕЕ ВИДЫ И СПОСОБЫ ОБРАБОТКИ С ПОМОЩЬЮ ПЭВМ. АППАРАТНЫЕ СРЕДСТВА ПЭВМ

План лекции

- 1. Введение
- 2. Основные понятия информатики
- 3. Кодирование информации
- 4. Классификация информации
- 6. Способы обработки информации с помощью ПЭВМ
- 7. Основные устройства компьютера.
- 8. Дополнительные устройства компьютера.

#### введение

За последние годы компьютер занял прочное место в нашей жизни и не собирается сдавать позиции. Наоборот, он быстро завоевывает все новые и новые области в быту, бизнесе, науке, производстве и т.д. Современные технологии захватили и такую, казалось бы, «гуманитарную» область, как художественное творчество. Еще десять лет назад мы бы не поверили, что будем встречать компьютеры буквально на каждом шагу. Любой человек, и в частности представитель гуманитарной специальности, не может в наше время оставаться «компьютерно безграмотным». Неумение обращаться с компьютером может пагубно сказаться на профессиональной карьере специалиста в любой области. «Компьютерная грамотность» необходима современному человеку так же, как и умение читать, писать и считать. Обработка больших массивов данных становится невозможной без использования компьютеров. Почти неограниченный доступ к информационным ресурсам предоставляет всемирная компьютерная сеть интернет. Выполнять работу на компьютере куда удобней. Это позволяет просмотреть множество вариантов, добиться необычных эффектов, «поиграть» с цветом и, наконец, просто на порядок повысить производительность. Кроме того, новые возможности преобразования изображения, в особенности простота реализации, способны здорово подстегнуть воображение.

### ИНФОРМАЦИЯ, ЕЕ ВИДЫ И СПОСОБЫ ОБРАБОТКИ С ПОМОЩЬЮ ПЭВМ.

Термин *информация* происходит от латинского information, что означает разъяснение, осведомление, изложение. С позиции материалистической философии информация есть отражение реального мира с помощью сведений (сообщений). Сообщение – это форма представления информации в виде речи, текста, изображения, цифровых данных, графиков, таблиц и т.п. В широком смысле информация – это общенаучное понятие, включающее в себя обмен сведениями между людьми, обмен сигналами между живой и неживой природой, людьми и устройствами. **Информация** – сведения об объектах и явлениях окружающей среды, их параметрах, свойствах и состоянии, которые уменьшают имеющуюся о них степень неопределенности, неполноты знаний.

Наука, исследующая законы и методы обработки, накопления и передачи информации с помощью ЭВМ, называется **информатикой**.

Источниками и потребителями информации могут быть люди, животные, растения, автоматические устройства. От источника к потребителю информация передается в форме сообщений. В человеческом обществе первоначально сообщения передавались с помощью жестов и звуков. Основные достоинства этого вида сообщений заключаются в оперативности передачи сведений и возможности быстрого получения ответа. Но сведения, передаваемые, например, посредством речевого обращения, могли быть восприняты только на расстоянии слышимости голоса и вследствие каких-либо случайных шумов могли претерпевать искажения. Поэтому с давних пор человек стремился найти более надежное средство для передачи информации как в пространстве, так и во времени. Фиксировал свои сообщения он сначала с помощью зарубок, узелков, знаков, рисунков; после возникновения письменности – с помощью текстов, чисел, чертежей; еще позже – с помощью фотографий, звуко- и видеозаписей и т.п.

Материальными носителями передаваемых сообщений могут быть природные химические соединения (ощущаемые на запах или на вкус), механические колебания воздуха или мембраны телефона (при передаче звука), колебания электрического тока в проводах (телеграф, телефон), электромагнитные волны радиодиапазона (для передачи звука и телеизображения).

В организме человека и животных информация передается по нервной системе в виде слабых электрических токов или с помощью особых химических соединений (гормонов), переносимых кровью. В электронных автоматах и компьютерах сообщения передаются в виде последовательности электрических сигналов – импульсов тока или напряжения. Каждой букве, цифре или другому символу (скобки, знаки препинания, знаки арифметических операций и т.д.) ставится в соответствие последовательность электрических импульсов, определяемых большей или меньшей разностью потенциалов.

Цепочку электрических сигналов можно рассматривать как последовательность цифр 0 и 1. Такая последовательность называется двоичным кодом. Компьютер может обрабатывать только информацию, представленную в числовой форме. Вся другая информация (например, звуки, изображения, показания приборов и т.д.) для обработки на компьютере должна быть преобразована в числовую форму. Как правило, информация в ЭВМ кодируется в двоичной или в двоично-десятичной системе счисления. В большинстве ЭВМ каждый символ записывается кодом из восьми цифр (8-разрядный двоичный код).

*Система счисления* – это способ наименования и изображения чисел с помощью символов, имеющих определенные количественные значения.

Двоичное кодирование информации (двоичная система счисления) – давнее изобретение и используется не только в вычислительной технике. Рельефный шрифт Брайля, азбука Морзе, телеграфный код, информационные световые табло – во всех этих случаях одному физическому состоянию (точке на бумаге или телеграфной ленте, отверстию в перфоленте, горящей лампочке табло) можно поставить в соответствие цифру 1, а другому физическому состоянию носителя информации – цифру 0. Присмотритесь к индикатору наручных электронных часов – любой цифровой разряд состоит из семи элементов. Каждый элемент при изображении цифры либо светится (состояние «1»), либо нет (состояние «0»). Перенумеровав элементы от 1 до 7 для каждой десятичной цифры, можно найти ее двоичный 7-разрядный код. Аналогично, символам, изображаемым на световых информационных табло, можно поставить в соответствии 35-разрядный двоичный код.

Для определения количества информации используется единица измерения – бит. Один бит – количество информации, содержащееся в сообщение типа «да» или «нет» (1 или 0 в двоичном коде). Само слово бит (анг. bit) образовано из сокращения английских слов *binary digit* – двоичная цифра. С помощью этой единицы измеряют пропускную способность телефонных, телеграфных и других линий связи.

При измерении объемов информации используется более крупная единица измерения – байт, 1 байт = 8 бит. Двоичный 8-разрядный код имеет  $2^8 = 256$ различных значений. Этого достаточно, чтобы закодировать буквы алфавита, цифры, знаки препинания и др. Чтобы определить, какой символ закодирован данным байтом, применяются различные таблицы кодировки. Байты от 0 до 127 задают символы в соответствии с международным стандартом, это так называемая таблица ASCII (American Standard Code for Information Interchange – Американский стандартный код для обмена информацией) – кодов. Символы, закодированные байтами от 128 до 256, могут варьироваться. В частности, этими байтами кодируются буквы национальных алфавитов в разных странах. В России существует свой стандарт кодировки символов. Первая половина этой таблицы совпадает с таблицей ASCII- кодов, вторая содержит русские буквы и некоторые другие символы.

Двоично-десятичная система счисления получила большое распространение в современных ЭВМ ввиду легкости перевода в десятичную систему и обратно. Она используется там, где основное внимание уделяется не простоте технического построения машины, а удобству работы пользователя. В этой системе счисления все десятичные цифры отдельно кодируются четырьмя двоичными цифрами (табл. 1) и в таком виде записываются последовательно друг за другом.

| Цифра | 0    | 1    | 2    | 3    | 4    | 5    | 6    | 7    | 8    | 9    |
|-------|------|------|------|------|------|------|------|------|------|------|
| Код   | 0000 | 0001 | 0010 | 0011 | 0100 | 0101 | 0110 | 0111 | 1000 | 1001 |

Таблица 1. Таблица двоичных кодов десятичных цифр

При программировании иногда используется шестнадцатеричная система счисления (табл. 2), перевод чисел из которой в двоичную систему счисления весьма прост – выполняется поразрядно (полностью аналогично переводу из двоично-десятичной системы).

Таблица 2. Таблица двоичных кодов шестнадцатеричных цифр

| Цифра | А    | В    | С    | D    | Е    | F    |
|-------|------|------|------|------|------|------|
| Код   | 1010 | 1011 | 1100 | 1101 | 1110 | 1111 |

Для изображения цифр, больших 9, в шестнадцатеричной системе счисления применяются буквы A=10, B=11, C=12, D=13, E=14, F=15.

При измерении больших объемов информации используются производные единицы: 1 Кбайт = 2<sup>10</sup> байт = 1024 байт, 1 Мбайт = 1024 Кбайт, 1 Гбайт = 1024 Мбайт, 1 Тбайт = 1024 Гбайт.

Кодирование изображений или звука более сложно. Если рассмотреть внимательно какой-либо черно-белый фотоснимок из газеты, то можно увидеть, что изображение составлено из множества точек (клеток) различной насыщенности. Если каждой клетке (их на квадратном миллиметре девять) поставить в соответствие число, определяющее степень насыщенности клетки краской (например, по десяти-бальной шкале: 0 – пустая клетка, 9 – полностью закрашенная клетка), то последовательность двоичных кодов всех таких чисел будет хранить всю информацию фотоснимка. Для восстановления изображения нужно добавить к этому только размеры фотоснимка.

Экран цветного телевизора содержит несколько миллионов точек (их видно невооруженным глазом) светящихся под действием облучения электронами вещества (люминофора). Для кодирования изображения необходимо указать цифровое значение интенсивности облучения каждой точке. Точки экрана объединены в тройки, в которых одна точка светится красным светом, другая – синим, третья – зеленым. Комбинированием интенсивностей облучения трех основных цветов получают широкую гамму цветовых оттенков.

Основы кодирования звуков и музыки известны из школьного курса физики. Графически звуковое колебание, соответствующее звучанию одной ноты, изображается синусоидой. Амплитуда колебания определяет силу звука (громкость), а частота колебания – высоту звука. Речь и музыка представляют собой сумму нескольких синусоид различных амплитуд и частот. На магнитной ленте звуковые колебания сохраняются в виде различной степени и направления намагниченности поверхностного слоя ленты.

Способ цифрового кодирования звука поясним на примере. Пусть некоторому звуку соответствует график зависимости времени (ось абсцисс) от амплитуды (ось ординат). Разбивая временную ось на маленькие участки  $\Delta t$  и измеряя значение амплитуды колебания в точках разбиения, получим таблицу значений амплитуд. Эта числовая таблица и представляет собой закодированный звук. Восстановление звука соответствует построению графика по заданным точкам (чем лучше сглаживание графика, тем выше качество воспроизведения). Качество цифрового кодирования звука зависит от величины  $\Delta t$  (реально это десятитысячные доли секунды) и по насыщенности звука превышает возможности обычных магнитофонов, диктофонов и др. Но, главное, многократная перезапись информации совершенно не искажает звучания, так как надежность хранения информации в компьютерах довольно высока. Любая классификация всегда относительна. Один и тот же объект может быть классифицирован по разным признакам или критериям. Часто встречаются ситуации, когда в зависимости от условий внешней среды объект может быть отнесен к разным классификационным группировкам. Эти рассуждения особенно актуальны при классификации видов информации без учета ее предметной ориентации, так как она часто может быть использована в разных условиях, разными потребителями, для разных целей.

На рис. 1 приведена одна из схем классификации информации. В основу классификации положено пять наиболее общих признаков: место возникновения, стадия обработки, способ отображения, стабильность, функция управления

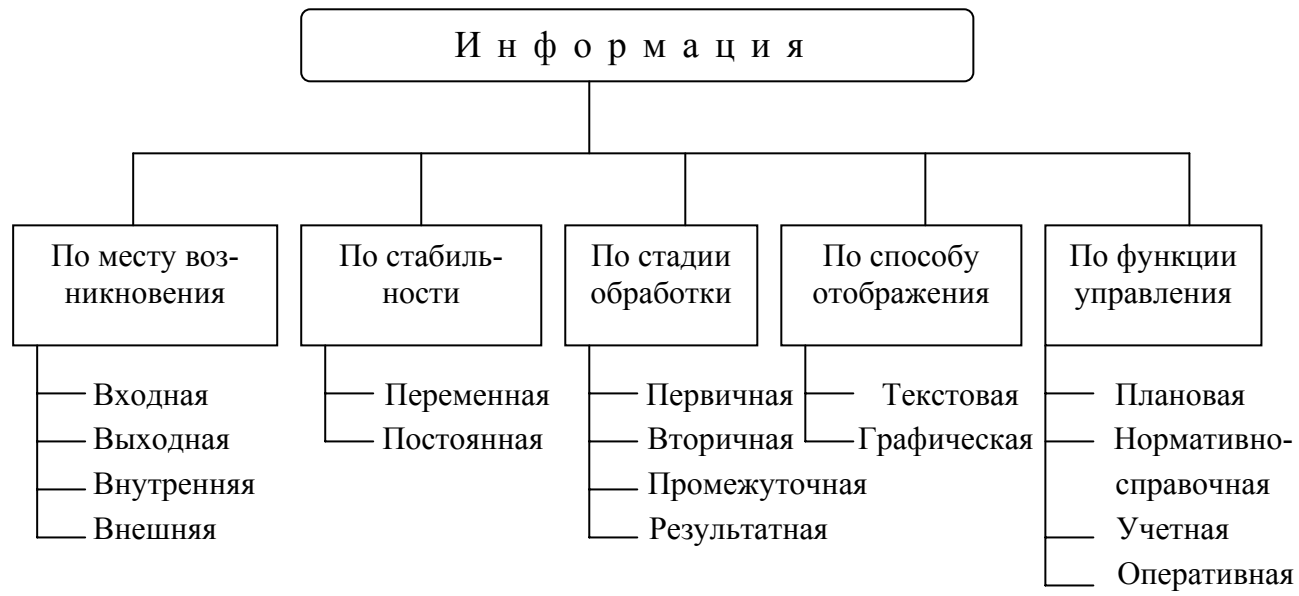

Рис. 1. Схема классификации информации

*Компьютер* – это устройство для обработки и хранения информации. Он позволяет вводить, обрабатывать, хранить и выводить данные, которые могут носить совершенно разный характер. Поступившая в ЭВМ информация может быть обработана с целью извлечения из нее требуемых пользователю сведений в зависимости от его интересов и потребностей практики.

Решение задач на ЭВМ реализуется программным способом, т.е. путем выполнения последовательно во времени отдельных операций над информацией, предусмотренных алгоритмом решения задачи.

*Компьютерной программой* называют упорядоченную последовательность команд (инструкций) компьютеру для решения задач.

Современные ЭВМ автоматически выполняют несколько сотен различных команд. Все команды можно разделить на группы по видам выполняемых операций:

- операции пересылки информации внутри ЭВМ;
- арифметические операции над информацией;
- логические операции над информацией;
- операции обращения к внешним устройствам ЭВМ;
- операции передачи управления;

• обслуживающие и вспомогательные операции.

Структуру и функциональные возможности компьютера можно разделить на основные и дополнительные. Основные функции определяют назначение ЭВМ: обработка и хранение информации, обмен информацией с внешними объектами. Дополнительные функции повышают эффективность выполнения основных функций: обеспечивают эффективные режимы ее работы, диалог с пользователем, высокую надежность и др. Названные функции ЭВМ реализуются с помощью ее компонентов: аппаратных и программных средств. В дизайн-студиях и типографиях по традиции уже около 20 лет пользуются компьютерами фирмы Apple Macintosh. Однако в последнее время совместные разработки Intel и Microsoft составили им мощную конкуренцию. Применимость аппаратных средств Macintosh и IBM PC для графических работ стала вполне соизмерима. Большие фирмы стараются иметь обе системы. Среди персональных пользователей наиболее популярны IBM-совместимые машины. Рассмотрим структуру (аппаратные средства) персонального компьютера, предназначенного для индивидуального пользования.

## АППАРАТНЫЕ СРЕДСТВА ПЭВМ

Основой конструкции является системный блок, в котором размещены: блок питания, обеспечивающий все части компьютера электрическим питанием, системная плата с процессором, памятью и платами расширения, а также устройства записи-считывания информации на гибких магнитных и жестких (винчестер) магнитных дисках.

В процессоре выполняются арифметические и логические операции, а также формируются управляющие сигналы ко всем устройствам компьютера. Мировым лидером в производстве процессоров для персональных ЭВМ является американская корпорация Intel. Выпускаемые ею процессоры с большой скоростью выполняют элементарные арифметические и логические операции, на которые разбиваются процессы обработки информации любой сложности.

Важнейшей характеристикой процессора является тактовая частота – величина, показывающая сколько элементарных операций – тактов микропроцессор выполняет за одну секунду. Тактовая частота измеряется в мегагерцах (МГц) (1 МГц = 1 млн. тактов в секунду). Быстродействие процессора определяется отношением тактовой частоты к количеству тактов, требующихся процессору для выполнения простой команды, т.е. количеством элементарных операций, выполняемых за одну секунду. Фирмы-производители процессоров стремятся создать процессоры со все большей производительностью. В настоящее время выпускаются процессоры с тактовой частотой более 3 ГГц (10<sup>9</sup> Гц).

**Память** предназначена для хранения данных и программ их обработки. Различают следующие виды памяти компьютера: внутреннюю и внешнюю.

Встроенная в компьютер и непосредственно управляемая им память называется *внутренней*. Она разделяется на постоянное запоминающее устройство (ПЗУ, или ROM – Read Only Memory – память только для чтения) и оперативную память (RAM – Random Access Memory). В ПЗУ компьютера хранится базовая система ввода-вывода (BIOS –Basic Input Output System), которая состоит из программы тестирования памяти и периферийного оборудования компьютера, а также программы запуска операционной системы. Оперативной памятью называется программно-адресуемая память, быстродействие которой соизмеримо с быстродействием процессора. В ней хранятся исполняемые в данный момент программы и оперативно необходимые для этого данные. Недостатком оперативной памяти является ее энергозависимость, т.е. при выключении компьютера все содержимое оперативной памяти стирается. Объем оперативной памяти – это одна из важнейших характеристик компьютера. Размер оперативной памяти современных персональных компьютеров от 128 до 1024 Мбайт.

Чтобы процессор не простаивал в связи с ожиданием получения данных из оперативной памяти, компьютеры оснащаются кэш-памятью. *Кэш-память* (cache memory – память немедленного доступа) является «посредником» между процессором и оперативной памятью. В ней хранятся наиболее часто используемые участки оперативной памяти. Вследствие того, что время доступа процессора к кэш-памяти в несколько раз меньше, чем к обычной памяти, среднее время доступа к памяти значительно уменьшается.

Внешней памятью называются энергонезависимые средства памяти на сменных носителях (магнитные диски, магнитные ленты, перфоленты и другие носители информации: оптические диски, магнито-оптические диски), предназначенные для хранения больших массивов данных. Для хранения архивов, переноса информации с одного компьютера на другой широко используются гибкие магнитные диски (FDD – Floppy Disk Drive). Для работы с ними в системный блок встроен накопитель информации на гибких магнитных дисках (дисковод). Гибкие магнитные диски (дискеты) представляют собой тонкие пластиковые диски, покрытые специальным магнитным материалом и запечатанные в пластиковую обложку. Магнитный материал на диске способен надолго запомнить одно из двух состояний намагниченности, соответствующих двоичным цифрам: 0 или 1. Для считывания или записи информации дискеты вставляются в дисковод. Диск в работающем дисководе вращается, а вдоль радиуса диска около его поверхности перемещается магнитная головка. Информация на дискетах записывается концентрическими кольцами – дорожками, располагаясь небольшими порциями фиксированной длины – секторами. В настоящее время на персональных компьютерах используются дискеты диаметром 3,5 дюйма (объем памяти 1,44 Мбайта).

Функции внешней несменной памяти компьютера, предназначенной для долговременного и энергонезависимого хранения информации, выполняют жесткие магнитные диски (HDD-Hard Disk Drive). Часто их называют винчестерами. Они представляют собой малогабаритный пакет из нескольких жестких магнитных дисков, вращающихся с высокой скоростью на одной оси и размещенных в герметичном корпусе вместе с головками чтения-записи. Информация располагается дорожками и секторами, при этом группа дорожек на всех дисках винчестера, расположенных на одинаковом расстоянии от их общей оси, называется цилиндром. Считывание и запись информации осуществляются сразу несколькими магнитными головками одновременно со всех дисков пакета. Емкость винчестеров значительно больше, чем гибких магнитных дисков, и может достигать 200 Гбайт.

В качестве устройств внешней памяти большой емкости получили распространение оптические диски – компакт-диски, предназначенные либо только для чтения, либо для однократной и многократной записи. Емкость таких дисков – 650-700 Мбайт.

Результаты обработки информации выводятся из компьютера на экран дисплея (монитора). По устройству и принципу действия **монитор** похож на телевизор. Для генерации видеосигнала монитору в компьютере имеется специальное устройство – видеоадаптер. Информация об изображении на экране хранится в видеопамяти – специальных микросхемах видеоадаптера.

Качество изображения информации на мониторе определяется разрешающей способностью – размером минимального элемента изображения или количеством точек, изображаемых на экране, а также воспроизводимой цветовой гаммой.

Монитор может работать в двух режимах: текстовом и графическом. В текстовом режиме экран монитора разбивается на 25 строк, в каждой из которых может быть выведено 80 символов. В графическом режиме экран монитора состоит из отдельных точек (пикселей). Количество точек по горизонтали и вертикали называется разрешающей способностью монитора. Чем выше разрешающая способность, тем лучше выводимые на экран графики и рисунки. Главные характеристики монитора – его разрешающая способность и количество доступных цветов.

Манипулятор мышь предназначен для ввода в компьютер информации. Он представляет собой небольшую коробочку с двумя или тремя клавишами. При движении мыши по плоской поверхности одновременно поворачивается встроенный в нижнюю часть ее корпуса небольшой резиновый шарик. Движение шарика фиксируется датчиками, передается в компьютер и отображается на его экране специальным указателем (курсором мыши).

Управление компьютером с помощью мыши сводится к указанию курсором на объект на экране, нажатию, удержанию и отпусканию клавиш. Например, чтобы переместить объект по экрану компьютера, нужно установить курсор мыши на объект, прижать левую кнопку и, перемещая мышь по столу, задать новое положение объекта на экране, после чего отпустить кнопку. Есть мыши, в которых перемещение по поверхности стола копируется не шариком, а лазерным лучом.

Клавиатура компьютера является одним из основных устройств ввода в компьютер информации. Существуют различные программы – тренажеры, помогающие пользователю освоить клавиатуру. Клавиши на клавиатуре обычно разбивают на несколько групп.

*Символьные клавиши или алфавитно-цифровые*. Это большая группа клавиш, расположенных в центральной части клавиатуры. Группа алфавитноцифровых клавиш напоминает клавиатуру обычной пишущей машинки, только клавиатура пишущей машинки позволяет печатать текст на одном языке, а компьютерная клавиатура позволяет печатать на нескольких языках. Буквенные клавиши в верхнем регистре печатают прописные (ЗАГЛАВНЫЕ) буква, а в нижнем регистре – строчные. Цифровые клавиши в нижнем регистре печатают цифры, а в верхнем – знаки и символы. Латинские символы изображены на клавишах вверху, а русские – внизу.

Переход от латинских букв к русским осуществляется благодаря специальным программам, так называемым драйверам клавиатуры. В зависимости от того, какой драйвер используется на вашем компьютере, вы нажимаете ту или иную комбинацию клавиш. Традиционные комбинации: Ctrl и Shift, Ctrl и Alt, две клавиши Shift (левая и правая одновременно) или какие-то другие.

*Управляющие клавиши*. Расположены слева и справа от буквенноцифровой клавиатуры и на малой цифровой клавиатуре.

*Enter (Ввод)*. Используется для запуска исполняемых программ, для подтверждения выбора пункта меню, для завершения ввода информации. При вводе текста завершает ввод очередной строки.

*BackSpace (Пробел назад)*. При каждом нажатии курсор передвигается на одну позицию влево. Обычно при этом стирается символ слева от курсора.

*Shift (Сдвиг)* – переход с одного регистра на другой. Если прижата эта клавиша, то все символы печатаются в верхнем регистре. Если же светится световой индикатор CapsLock, то при нажатии клавиши Shift все символы печатаются в нижнем регистре.

*CapsLock (Фиксация прописных букв).* Служит для фиксации режима прописных букв, при этом включает световой индикатор CapsLock. Если этот индикатор светится, то все символы печатаются в верхнем регистре, а при нажатии клавиши Shift – в нижнем. При повторном нажатии CapsLock отменяет режим прописных букв и гасится световой индикатор CapsLock.

*Таb (Табуляция)*. Передвигает курсор на определенное количество позиций. Например, в MS Word передвигает курсор вправо на размер красной строки, в Norton Commander нажатие клавиши Таb приводит к смене активной панели. В других программах функции клавиши Таb могут быть иными.

Клавиши *Ctrl (Управление)* и *Alt (Изменять)* используются совместно с другими клавишами, изменяя их назначение. Например, нажатие клавиши *Home* в окне редактора Word служит для перемещения курсора в начало строки, а нажатие клавиш *Ctrl+ Home* приводит к перемещению курсора в начало до-кумента.

*Esc (Отменить).* Отмена каких-либо действий и/или выход из программы, меню.

*NumLock (Фиксация цифр).* Включает и выключает режим, при котором цифровая клавиатура будет печатать цифры и знаки (в этом случае светится индикатор NumLock). Повторное нажатие клавиши NumLock выключает режим ввода цифр и позволяет использовать клавиши цифровой клавиатуры для управления движением курсора по экрану.

*ScrollLock (Блокировка перемещения курсора по экрану).* При щелчке ScrollLock включается индикатор ScrollLock, и при нажатии клавиш со стрелками вверх/вниз/влево/вправо курсор не перемещается, а экран прокручивается вверх/вниз/влево/вправо. Обычно клавиша ScrollLock программируется для выполнения других функций и редко соответствует первоначальному назначению.

*Pause (Пауза).* Временно приостанавливает выполнение программы. В комбинации с клавишей Ctrl прерывает работу (Break) программы.

*Print Screen (Печать экрана).* Выводит содержимое экрана на принтер, если клавиша нажата одновременно с Shift и при этом выключен NumLock. В Windows используют Print Screen для копирования содержимого экрана в свои документы.

*Функциональные клавиши F1-F12* расположены в верхнем ряду клавиатуры. Их назначение определяется текущей прикладной программой.

*Малая цифровая клавиатура.* Расположена в правой части клавиатуры компьютера. Она используется в двух режимах: ввод цифр, знаков арифметических операций или в режиме управления курсором. Переключение режима выполняется клавишей NumLock, состояние которой отображает индикатор Num-Lock. Если он светится, тогда каждая клавиша вводит в компьютер цифру или знак арифметической операции, написанный на ней. Если индикатор NumLock не светится, то клавиши цифровой клавиатуры используются для управления перемещением курсора:

Ноте (Домой). Перемещает курсор в начало строки.

*Up Arrow (Стрелка вверх)*. Перемещает курсор на одну строку вверх.

Page Up (Страница вверх). Перемещает курсор на один экран выше.

Left Arrow (Стрелка влево). Перемещает курсор на одну позицию влево.

*Right Arrow (Стрелка вправо)*. Перемещает курсор на одну позицию вправо.

*End (В конец)*. Перемещает курсор на последний символ строки.

Down Arrow (Стрелка вниз). Перемещает курсор на одну строку вниз.

Page Down (Страница вниз). Перемещает курсор на один экран ниже.

*Insert (Вставить)*. Переключает режимы вставки/замены. При включенном режиме вставки можно вставлять символы в середину написанного текста. При этом текст, расположенный правее курсора, смещается вправо. Режим вставки – ввод с раздвиганием символов строки; режим замены – ввод с перебивкой ранее набранных символов.

Delete (Удалить). Удаляет символ, находящийся непосредственно над курсором. Результат стирания будет различным в зависимости от режима редактирования. В режиме вставки строка при этом сдвигается влево на один символ, а в режиме замены на месте стертого символа остается пробел.

*Клавиши управления курсором.* Расположены между алфавитноцифровой и цифровой клавиатурами. Они выполняют те же функции, что и клавиши управления курсором на цифровой клавиатуре. Это позволяет одновременно управлять курсором и пользоваться цифровой клавиатурой. *Световые индикаторы функций.* Маленькие окошки в верхнем правом углу клавиатуры. Их назначение – указывать, включены ли соответствующие функции: NumLock, CapsLock, ScrollLock.

#### Дополнительные устройства компьютера

С подключением к компьютеру различных устройств он приобретает до-полнительные возможности.

**Принтер** – печатающее устройство. Предназначен для вывода результатов на бумагу в виде текста, таблиц, графиков, рисунков и т.д. Существуют тысячи моделей принтеров. Они различаются по конструкции, скорости и качеству печати. По принципу формирования изображения на бумаге различают принтеры следующих видов: матричные, струйные и лазерные. В *матричных игольчатых принтерах* элементы изображения на бумаге формируются с помощью точечной матрицы. Печатающая головка матричного принтера содержит ряд тонких металлических стержней (иголок). Головка движется вдоль печатаемой строки, а стержни в нужный момент ударяют по бумаге через красящую ленту. Таким образом, на бумаге формируются с имволы и графические изображения.

В *струйных принтерах* изображение формируется микрокаплями специальных чернил. Этот способ обеспечивает более высокое качество печати, удобен для цветной печати.

Самое высокое качество печати обеспечивают лазерные принтеры. В этих принтерах изображение переносится на бумагу со специального барабана, к которому электрически притягиваются частички краски. Барабан электризуется за счет облучения лазером.

*Графопостроитель (плотер)* устройство для вывода на бумагу чертежей, графиков, схем, диаграмм и т.п. Плоттеры бывают планшетные и барабанные. Планшетные используются для вывода небольших форматов А3 и А2 (реже А1 и А0), в то время как барабанные плоттеры позволяют работать с рулонами бумаги длиной до нескольких десятков метров.

*Сканер* – устройство для считывания графических изображений или текстов с бумаги в память компьютера. Принцип действия сканера имеет много общего с лазерным принтером или ксероксом. Луч света освещает лист бумаги с оригиналом текста или графического изображения. Отраженный свет улавливается датчиками и преобразуется в цифровые электрические импульсы, которые передаются в память компьютера и могут быть сохранены в виде файла данных, удобных для обработки. Для распознавания символов текстов применяются специальные программы. Существуют программы позволяющие редактировать отсканированные изображения, изменять цвета, дорисовывать детали, комбинировать с другими рисунками. Одной из основных характеристик сканера является разрешающая способность, т.е. количество точек на 1 дюйме, которые он способен распознать.

*Модем.* Для обмена информацией с другими компьютерами используется модем. Он служит для преобразования цифрового сигнала, выдаваемого ком-

пьютером, в аналоговый электромагнитный сигнал, пригодный для передачи по телефонным линиям связи (модуляция), а также, наоборот, - для преобразования электромагнитного сигнала аналогового характера, поступившего в компьютер по телефонным линиям связи, в цифровой сигнал, пригодный для обработки компьютером (демодуляция). Одной из основных характеристик модема является максимальная скорость передачи данных, измеряемая в бодах (1 бод = 1 бит/с). Используя модем, можно получить доступ к российским и международным компьютерным сетям, быстро и надежно передавать и получать интересующую информацию.

Устройство, сочетающее возможности модема и средства для обмена факсимильными изображениями, называется *факс-модемом*.

Звуковая плата (саундбластер) – улучшает музыкальные возможности компьютера, позволяет прослушивать на компьютере лазерные аудиодиски. К звуковой плате обычно прилагаются колонки для воспроизведения звука и микрофон. С помощью этих устройств компьютер подключенный в сеть, может устанавливать аудиосвязь. Многие программы (особенно мультимедиа и игровые) используют звуковую плату для музыкального сопровождения и звуковых эффектов.

*Сетевая плата (иначе сетевой адаптер)* позволяет подключать машину к локальной компьютерной сети. Например, когда в одной организации установлено несколько компьютеров, сеть позволяет легко организовать обмен данными между этими машинами.

Возможности подключения к компьютеру внешних устройств практически не ограничены. Можно подключать фотоаппарат, видеокамеру, диктофон и многое другое.

Вы можете рисовать прямо за компьютером и получать картинку непосредственно на экране монитора или использовать устройство ввода для готовых изображений. Профессиональные художники-дизайнеры, привыкшие к карандашу и бумаге, часто используют графические планшеты, при помощи которых изображение в компьютер вводится световым пером. Для оцифровки плоских изображений и фотографий применяют сканеры. В свою очередь, цифровые фотоаппараты и видеокамеры позволяют получать уже оцифрованные, готовые, изображения.

## ЛЕКЦИЯ 2 ОПЕРАЦИОННАЯ СИСТЕМА WINDOWS. ОСНОВНЫЕ ЭЛЕМЕНТЫ ПОЛЬЗОВАТЕЛЬСКОГО ИНТЕРФЕЙСА WINDOWS

План лекции

1. Системное программное обеспечение

- 2. Прикладное программное обеспечение
- 3. Инструментальные средства программирования
- 4. Операционная система
- 5. Операционная (файловая) оболочка
- 6. Основные элементы пользовательского интерфейса Windows

7. Основы работы в операционной системе Windows: Управление Windows с помощью мыши

## ОПЕРАЦИОННАЯ СИСТЕМА WINDOWS

Компьютер сам по себе («Hardware – «железо» - аппаратные средства, аппаратура) без разработанных человеком для него программ («Software» - программные средства, программное обеспечение) не может выполнить какойлибо работы. Программное обеспечение является логическим продолжением технических средств компьютера, создающим возможности применения компьютера в информационной деятельности человека.

Программные продукты для обеспечения информационных технологий по сфере их использования делятся на три основные группы: системное программное обеспечение, прикладное программное обеспечение, инструментальные средства программирования.

Системное программное обеспечение – совокупность программ и программный комплексов для обеспечения работы компьютера, объединения различных устройств вычислительной техники в единую сеть, организации диалога пользователь – ЭВМ и выполнения работ, связанных с обслуживанием вычислительных машин.

Системные программы выполняют различные вспомогательные функции, например:

- управление ресурсами компьютера;
- проверку работоспособности устройств компьютера;
- выдачу справочной информации о компьютере и др.

К системным программам относят: операционные системы и операционные оболочки, всевозможные сервисные программы, облегчающие пользователю взаимодействие с компьютером (программы-драйверы обслуживания различных периферийных устройств компьютера, диагностические программы, антивирусные программы и др.), программы, обеспечивающие работу компьютеров в сети (рис. 2). Прикладное программное обеспечение – программы для решения задач в конкретной предметной области. Они непосредственно обеспечивают выполнение необходимых пользователям работ. Примеры прикладных программ: программа для обработки экспериментальных данных, программа бухгалтерского учета, игровые, обучающие программы, текстовые редакторы, графические и т.п. Прикладные программы – самый многочисленный класс программных продуктов.

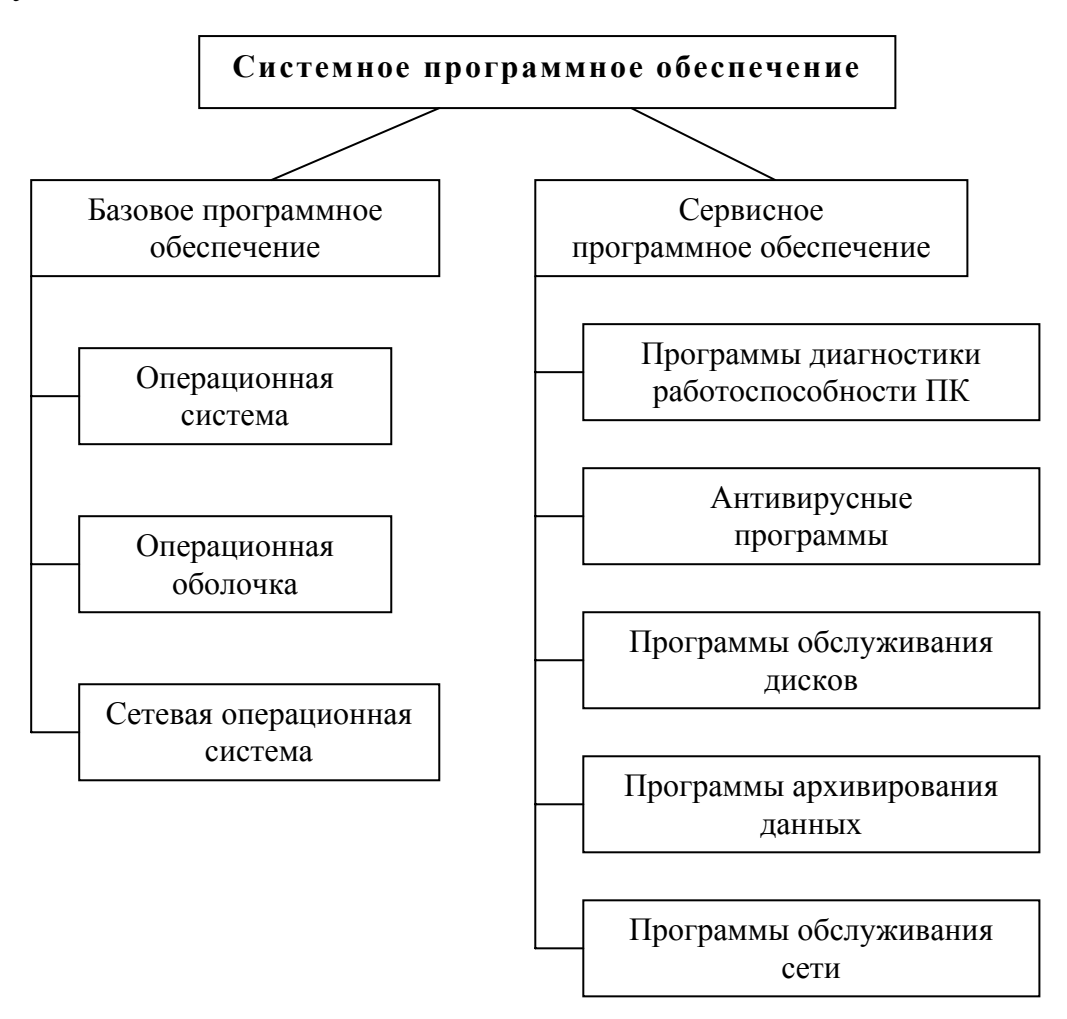

Рис. 2. Структура системного программного обеспечения

*Инструментальные средства программирования* – совокупность программ и программных комплексов для разработки, отладки и внедрения создаваемых программных продуктов. Современные системы программирования, поддерживая все технологические этапы процесса проектирования, программирования, тестирования и отладки, предоставляют программисту мощные и удобные средства для разработки программ.

Главную роль в программном обеспечении компьютера играет операционная система. *Операционная система* – совокупность программ для организации диалога пользователя и компьютера, для управления аппаратурой (согласует действия периферийных устройств) и ресурсами (распределяет память), для запуска программ и выполнения некоторых других функций. В настоящее время наибольшее распространение в нашей стране имеют операционные системы фирмы Microsoft:

• работающая в текстовом режиме (неграфическая) операционная система MS DOS

• различные версии графической операционной системы Windows – Windows 95, Windows 98, Windows NT, Windows 2000 и Windows XP.

Параллельно версиям операционной системы Windows выпускаются пакеты прикладных программ (приложений) – Microsoft Office 95.98.2000.

*Приложениями* операционной системы принято называть программы, предназначенные для работы под управлением этой системы.

**Операционная (файловая) оболочка** – специальная программа, предназначенная для облегчения взаимодействия пользователя с операционной системой.

Наиболее популярными операционными оболочками в настоящее время являются:

- Norton Commander;
- Volkov Commander;
- Far Manager;
- Windows Commander.

Для большинства современных графических программ необходимы: IBM-совместимый персональный компьютер, функционирующие под управлением Windows; минимум 64 Мбайта оперативной памяти; соответствующее разрешение монитора, позволяющее отображать 16 млн цветовых оттенков. Графическим файлам, содержащим высококачественные изображения, обычно требуется большой объем памяти, поэтому очень важно наличие свободного пространства на жестком диске.

Пользовательский интерфейс и приемы работы с дисками, папками и файлами в Windows различных версий практически ничем не отличаются, однако Windows 2000 обеспечивает более высокие скорости работы, стабильность, надежность и повышенный уровень безопасности.

## ОСНОВНЫЕ ЭЛЕМЕНТЫ ПОЛЬЗОВАТЕЛЬСКОГО ИНТЕРФЕЙСА WINDOWS

*Интерфейс* (interface – средства взаимодействия, связи, согласования) – совокупность средств сопряжения и связи устройств компьютера, обеспечивающих их эффективное взаимодействие. Существуют аппаратный, программный и пользовательский интерфейсы. Все программы, работающие под управлением Windows имеют абсолютно одинаковый удобный интерфейс. Поэтому, если вы захотите изучить новый программный продукт, не нужно будет тратить время на выяснение особенностей управления им: вы сразу сможете приступить к изучению его возможностей.

*Пользовательский интерфейс* – методы и средства взаимодействия человека с аппаратными и программными средствами.

Основные элементы пользовательского интерфейса Windows – Рабочий стол, окна объектов, меню и диалоговые окна, вспомогательные - панели инструментов, пиктограммы, строки состояния, полосы прокрутки, линейки и т.п.

*Рабочий стол* (Desktop) – вся поверхность экрана во время работы операционной системы Windows.

*Окно* – структурный и управляющий элемент пользовательского интерфейса, представляющий собой ограниченную рамкой прямоугольную область экрана, в которой может отображаться приложение, документ или сообщение.

Меню – список команд, из которых необходимо сделать выбор.

Вся информация в компьютере хранится в файлах, размер которых указывается, как правило, в килобайтах (Кбайт).

**Файл** – хранящаяся на диске однородная по своему назначению и имеющая имя совокупность информации. Совокупность именованных наборов данных и программ на внешних носителях называется *файловой системой*. Структура файловой системы обеспечивает удобство работы, скорость доступа к файлам.

*Каталог* – поименованная группа файлов, объединенных по какому-либо признаку.

Папка – понятие, которое используется в Windows 95, Windows 98, Windows NT, Windows 2000 и Windows XP вместо понятия каталог в более ранних операционных системах. Понятие папка имеет расширенное толкование, так как наряду с обычными каталогами папки представляют и такие «нетрадиционные» объекты, как Мой компьютер, Проводник, Принтер, Модем и др.

*Объектом* в Windows называют все то, что находится на Рабочем столе и в папках, включая и сами папки.

*Значком* называют графический объект, соответствующий папке, программе, документу, сетевому устройству или компьютеру.

Значок объекта (пиктограмма, иконка) – графическое представление объекта в свернутом виде. Значки, как правило, имеют метки – надписи, которые располагаются под ними. Щелчок левой кнопки мыши по значку позволяет выделить значок, а двойной щелчок – запустить (открыть) соответствующее этому значку приложение.

При запуске Windows на Рабочем столе присутствуют, как минимум, три значка: Мой компьютер, Сетевое окружение, Корзина.

Значки с изогнутой стрелкой в левом углу являются ярлыками, которые предназначены для запуска соответствующих приложений.

**Ярлыки** представляют не сами объекты. Они лишь являются указателями объектов. Ярлык – это специальный файл, в котором содержится ссылка на представляемый им объект (информация о месте его расположения на жестком диске). Ярлыки называют также значками ускорителей, так как они обеспечивают наиболее быстрый доступ к объектам. Двойной щелчок мыши по ярлыку позволяет запустить (открыть) представляемый им объект.

В открытых окнах рядом с именами файлов располагаются значки, вид которых зависит от характера файла или документа. Исполняемые файлы (программы) часто имеют значки вида 🗖 и расширения типа: \*.exe, \*.com и т.п. По виду значка и по типу (расширению имени) файла документа, как правило, можно судить о приложении, с которым ассоциирован файл документа.

*Ассоциированный (зарегистрированный, связанный) файл* - документ, при открытии которого автоматически запускается связанное с ним приложение. Вид значков документов и ярлыков обычно отражает программу, с помощью которой этот документ был создан или должен обрабатываться.

Значок файла незарегистрированного типа содержит логотип Windows и свидетельствует о том, что Windows «не знает», с помощью какого приложения должен обрабатываться этот документ. Для работы с таким файлом вначале нужно запустить соответствующее ему приложение.

Панель задач – элемент управления Windows, располагается в нижней части экрана, содержит кнопку Пуск, которая открывает Главное меню и используется для выхода из системы.

С правой стороны на Панели задач находятся, как правило, три кнопки: Регулятор громкости, Индикатор клавиатуры и Часы.

Щелчок правой кнопки мыши по незанятой области Панели задач выводит на экран контекстное меню, с помощью которого можно управлять окнами, расположенными на Рабочем столе, настраивать Панель задач и Главное меню.

При запуске объектов на Панели задач появляются кнопки, соответствующие окнам открытых объектов. Щелчок левой кнопки мыши по такой кнопке позволяет быстро перейти в нужное окно.

Панель задач можно перемещать по Рабочему столу, перетаскивая ее мышью при нажатой левой кнопке, изменять ее размеры, «ухватившись» мышью за ее границу. Настройка Панели задач с помощью контекстного меню (или команды **ПУСК⇒Настойка⇒Панель задач**) позволяет изменять параметры с помощью переключателей: Расположить поверх всех окон, Автоматически убирать с экрана, Часы и др. Если активизирован переключатель Автоматически убирать с экрана, то для того, чтобы Панель задач снова появилась на экране, достаточно подвести указатель мыши к месту ее расположения (как правило, в нижней части окна).

*Корзина* в Windows – специальная папка (программа), в которую временно помещаются удаляемые объекты (файлы, папки, ярлыки). С помощью Корзины можно легко восстановить ранее удаленные папки и файлы.

*Мой компьютер* – особый объект (папка, приложение) Windows, являющийся важным средством для управления работой компьютера, так как дает доступ к дискам, папкам, файлам и позволяет запускать любое приложение. В папке Мой компьютер отражается содержимое всего компьютера. С помощью этого окна можно выполнить основные операции с дисками, файлами, папками и ярлыками.

**Проводник** – программное средство Windows – по своим функциям, так же как и Мой компьютер, напоминает Диспетчер файлов.

В окне программы Проводник имеется навигационная панель, которая представляет карту-схему компьютера и его сетевого окружения.

Проводник предназначен для управления файловой системой и обеспечивает доступ к локальным и сетевым ресурсам. Он отображает содержимое папок, позволяет открывать, копировать, перемещать, удалять, переименовывать папки и файлы, запускать программы.

Запустить Проводник (открыть окно программы Проводник) можно несколькими способами:

• командой ПУСК Программы Проводник;

• с помощью контекстного меню объектов **Мой компьютер, Корзина** и др.;

- с помощью контекстного меню кнопки ПУСК.
- двойным щелчком *левой* кнопки мыши по его ярлыку.

Мой компьютер и Проводник выполняют примерно одинаковые функции и отличаются друг от друга в основном форматом представления данных о папках, файлах и о дереве папок. Работать с окном Мой компьютер удобнее в том случае, если приходится одновременно открывать два окна или более. В окне программы Проводник нагляднее представлена иерархия папок, позволяющая легко переходить с уровня на уровень одним щелчком мыши.

В окне программы Проводник имеются два подокна (две области): слева – *Все папки* и справа – *Содержимое* открытой папки. Границу между подокнами можно перемещать с помощью мыши.

Левая область *Все папки* существенно облегчает переход между папками, позволяет быстро просмотреть структуру папок, перемещать и копировать файлы, перетаскивая их из левой области в правую.

В левом подокне рядом со значками некоторых папок стоят знаки «+» или «-», которыми помечены папки, содержащие вложенные подпапки. Знак «+» отмечает закрытые, а знак «-» - открытые папки. Щелчок мыши по знакам «+» или «-» позволяет открывать или закрывать соответствующие папки.

В правой области окна программы Проводник *Содержимое* можно изменять ширину столбцов, перемещая разделители заголовков столбцов. Двойной щелчок по правой границе заголовка позволяет автоматически устанавливать такую ширину столбца, чтобы в нем помещался самый длинный текст.

## Управление Windows с помощью мыши

Управление объектами Windows (ввод команд) осуществляется с помощью как манипулятора мышь, так и клавиатуры. Указатель (курсор) мыши в зависимости от конкретной ситуации может иметь различный вид.

Основные приемы управления с помощью мыши:

• однократный щелчок левой кнопкой мыши – для выделения и активизации объектов, ввода команд меню;

• однократный щелчок правой кнопки мыши – для вызова контекстного меню;

• двойной щелчок по объекту – для запуска приложений и открытия до-кументов, папок и окон;

• перетаскивание «Drag-and-Drop» - «Переместить и оставить» при нажатой левой кнопке мыши (иногда при одновременном нажатии клавиш Ctrl, Shift или Alt);

• специальное перетаскивание – при нажатой правой кнопке мыши;

• протягивание при нажатой левой кнопке мыши – для изменения размеров объекта и выделения фрагментов документа;

• зависание (задержка) указателя мыши на объекте – для вызова всплывающих подсказок.

В Windows можно установить такой режим работы, при котором задержка (зависание) указателя мыши на значке или ярлыке объекта приводит к его выделению, а для запуска приложений и открытия документов используется однократный щелчок.

## ЛЕКЦИЯ 3 ОПЕРАЦИОННАЯ СИСТЕМА WINDOWS. ОСНОВНЫЕ ЭЛЕМЕНТЫ ПОЛЬЗОВАТЕЛЬСКОГО ИНТЕРФЕЙСА WINDOWS. ОПЕРАЦИИ НАД ОБЪЕКТАМИ

План лекции

- 1. Работа с меню
- 2. Работа с диалоговыми окнами
- 3. Использование клавиш-ускорителей и кнопок пиктографических меню

4. Операции над объектами: запуск приложений и открытие документов

### Работа с меню

Меню – важнейший элемент интерфейса любой программы. По роли в управлении объектом различают следующие виды меню:

- Системное меню;
- Главное меню;
- меню окна программы (горизонтальное меню);
- подчиненное меню (подменю, ниспадающее меню);
- контекстное меню;
- пиктографическое меню (панели инструментов).

В Windows одна и та же операция может быть выполнена несколькими (как правило, 4-5) способами. Выбор способа зависит от характера выполняемой работы и от периодичности ее исполнения. Каждый пользователь опытным путем подбирает наиболее удобные для себя приемы работы.

*Системное меню* Windows служит для управления размером, формой представления окна и для его закрытия. Кнопка вызова Системного меню находится в левой части заголовка каждого окна.

Команды Системного меню Размер и Переместить предназначены для управления окном с помощью клавиатуры.

*Главное меню* программы Windows вызывается на экран щелчком мыши по кнопке ПУСК.

Для настройки Главного меню программы Windows используются команды Пуск Настройка Панель задач, вкладка Настройка меню.

*Меню окна программы* обычно находится под строкой заголовка окна. Его также называют: главное меню окна, горизонтальное меню, строка меню, линейка меню или просто меню. Строка меню окна приложения является важнейшим элементом управления, так как обеспечивает доступ ко всем функциональным возможностям программы. При выборе пункта горизонтального меню на экран выводится ниспадающее меню. Пункты ниспадающего меню обычно называют командами.

Одна из букв в названии пункта меню, как правило, бывает подчеркнутой – это *быстрая клавиша*, нажатие которой приводит к открытию этого пункта меню. Например, для открытия пункта меню **Файл** достаточно нажать клавиши Alt+ $\Phi$  (или  $\Phi$ ). Выделение пункта меню блеклым (серым) цветом означает, что эта команда в данный момент является недоступной.

Выбор пункта меню, рядом с которым находится стрелка, приводит к открытию нового (подчиненного) меню.

В случае выбора пункта меню, который завершается многоточием, программа запрашивает дополнительную информацию. Например, после выбора позиции **Сохранить как...** появляется диалоговое окно для ввода имени файла, места и формата его сохранения.

Выбрать команду ниспадающего меню можно различными способами:

1. Однократным щелчком мыши по пункту меню или по соответствующей пиктограмме (кнопке).

2. С помощью стрелок управления курсором: нажать клавиши F10 или Alt для активизации строки меню, а затем установить световое окно на пункт меню и нажать Enter.

3. Нажатием «горячей» клавиши (комбинации клавиш). Комбинации клавиш указаны справа от пунктов меню: Создать – Ctrl+N, Открыть – Ctrl+O, Сохранить – Ctrl+S, Печать - Ctrl+P и т.д.

4. Нажатием «быстрой» клавиши – вначале Alt или F10, а затем подчеркнутой буквы.

Закрыть меню можно нажатием клавиши Esc или щелчком мыши вне меню.

*Контекстные меню* появляются на экране после щелчка правой кнопкой мыши на объекте. В контекстном меню отражаются операции, которые можно выполнять с данным объектом в текущей ситуации. Набор команд в каждом контекстном меню зависит от места расположения курсора мыши в момент нажатия правой кнопки.

**Пиктографические меню** (панели инструментов) состоят из кнопок (пиктограмм) и служат для быстрого вызова команд щелчком мыши по соответствующей кнопке. Панели инструментов обычно располагаются под строкой горизонтального меню окна. Их можно выводить на экран или убирать с экрана по желанию пользователя. Список всех существующих в окне панелей инструментов можно вывести на экран с помощью команды меню **ВИД** Панели инструментов или вызвав контекстное меню щелчком правой кнопки мыши по одной из находящихся на экране панелей. Щелчок на названии панели, выбранной из списка, выводит ее на экран.

Команды пиктографических меню, как правило, дублируют команды других типов меню.

В окнах приложений Microsoft Office для настройки меню и панелей инструментов используются команды СЕРВИС Настройка или ВИД Панели инструментов Настройка. В диалоговом окне Настройка на вкладках Команды и Панели инструментов можно добавлять в меню новые команды, создавать собственные панели инструментов или добавлять новые кнопки на уже существующие панели.

#### Работа с диалоговыми окнами

Диалоговые окна, как и меню, являются важнейшим элементом интерфейса операционной системы и любой программы (приложения).

**Диалоговое окно** – окно, появляющееся на экране при вводе команды, выполнение которой требует указания дополнительных сведений. С помощью диалогового окна пользователь вводит данные, необходимые для дальнейшей работы программы.

Название диалогового окна обычно совпадает с названием команды, которая его открывает. Диалоговое окно можно перемещать по экрану обычным способом, но менять его размеры нельзя.

Диалоговые окна, как и другие окна Windows, содержат строку заголовка, иногда – строку меню, кнопки, полосы прокрутки, а также элементы, характерные только для диалоговых окон. Графические элементы диалогового окна (флажки, командные кнопки, поля ввода и т.п.) называют элементами управления.

Многие диалоговые окна содержат вкладки (карточки) – «страницы», на которых можно изменять значения различных настроек.

Вкладки (карточки) характерны для диалоговых окон с несколькими функциями. Щелкнув мышью по такой вкладке (корешку карточки), можно открыть (активизировать) спрятанное под ней подокно.

*Демонстрационное подокно* служит для наглядного отображения результатов выбора.

Элементы управления в диалоговых окнах:

• командные кнопки, при вводе которых (щелчком мыши или с помощью клавиатуры) сразу же выполняется соответствующая команда;

- поля ввода (текстовые поля);
- счетчики;
- списки;
- кнопки выбора (радиокнопки)
- переключатели (флажки);
- ползунки.

#### В диалоговых окнах могут встречаться следующие командные кнопки:

ОК – Ввод или Enter;

Отмена (Cancel) или Esc;

По умолчанию (Default);

#### **Применить** (Applay) и др.

*Текстовое поле* или поле редактирования – место для ввода текстовой информации. Это может быть дата, имя файла (при открытии, поиске или сохранении файла), параметры страницы и т.п. Для того чтобы в текстовое поле ввести информацию, необходимо сделать по нему щелчок мышью, после чего в поле появится мигающая вертикальная черта – текстовый курсор, показывающий место для ввода символов.

Существуют комбинированные поля ввода, которые имеют список и полосу прокрутки или числовые значения, которые можно менять с определенным шагом.

Наличие стрелок рядом с текстовым полем совсем не означает, что в это поле нельзя ввести нужное значение обычным способом (с помощью клавиатуры).

*Список* – перечень объектов для выбора. Выбор из списка осуществляется щелчком мыши по нужному элементу. В большинстве списков можно выбрать только одно значение, однако некоторые списки позволяют отметить два значения и более. В этом случае выбор из списка нужно делать при нажатой клавише Ctrl.

**Раскрывающийся список** выглядит как текстовое поле, снабженное кнопкой с направленной вниз стрелкой  $\blacksquare$ . Для раскрытия списка нужно щелкнуть по находящейся справа кнопке со стрелкой. Используя клавиши управления курсором  $\downarrow\uparrow$ , можно перемещаться по элементам раскрывающегося списка.

Поля выбора (радиокнопки) служат для выбора одного из взаимоисключающих вариантов. Обычно переключатели обозначаются кружками, Переключение режимов осуществляется щелчком мыши. При этом в кружке активизированного переключателя появляется точка .

Переключатели (флажки) могут располагаться как группами, так и отдельно, причем каждый параметр является независимым. Их можно выбрать как несколько, так и ни одного. Флажки обозначаются квадратиками , стоящими рядом с названием режима, функции или параметра. Для того чтобы установить (выбрать) флажок, необходимо щелкнуть по его квадратику или по стоящей рядом текстовой строке. Чтобы сбросить флажок (отменить выбор), нужно сделать повторный щелчок. Когда флажок установлен, в квадратике стоит крестик или «галочка» .

*Ползунки* используются в некоторых диалоговых окнах для увеличения или уменьшения параметров

После открытия диалогового окна в окне программы (приложения) дальнейшая работа может идти по-разному:

• открытое диалоговое окно заблокирует (остановит) работу в окне приложения;

• в окне приложения можно производить работу и при открытом диало-говом окне.

В соответствии с этим диалоговые окна подразделяются на два типа:

- модальные:
- немодальные.

*Модальные* диалоговые окна блокируют работу приложения. Для того чтобы вернуться в окно приложения (документа) и продолжить работу, нужно

завершить все операции с таким окном и закрыть его. Наличие кнопки **ОК** является признаком модального окна. Примерами модальных диалоговых окон могут служить окна Открытие документа, Печать, Сохранение документа и др.

*Немодальные* диалоговые окна (например, Символ, Найти и Заменить, Перейти и др.) не останавливают работу приложения. Можно, не закрывая окна, переходить в окно приложения (документа), работать с ним, а затем возвращаться в диалоговое окно. В немодальных окнах кнопка ОК, как правило, отсутствует, зато для их закрытия имеется кнопка Отмена или кнопка Закрыть. Переключаться в документ и обратно можно щелчком мыши.

## Использование клавиш-ускорителей и кнопок пиктографических меню

Для эффективного выполнения операций с объектами, кроме команд меню, можно использовать и специальные клавиши – *клавиши-ускорители* (клавиатурные комбинации, клавиши быстрого вызова, «горячие» клавиши), а также **кнопки** (пиктограммы) на панелях инструментов.

Использование клавиатуры и кнопок во многих случаях позволяет значительно быстрее и проще решать поставленные задачи. Некоторые операции, например переключение между окнами (Alt+Tab), удобнее выполнять с клавиатуры. При работе с буфером обмена удобно использовать кнопки Панели инструментов Копировать, Вырезать, Вставить.

Клавиши-ускорители делятся на две группы:

1) «быстрые» клавиши;

2) клавиши сокращения – «горячие» клавиши.

**Быстрые клавиши** позволяют выбрать пункт меню нажатием одной буквы, которая подчеркнута в названии этого пункта меню, например: <u>П</u>ечать – **П**, <u>Н</u>айти – **H**, Вставка – **A** (если активизировано соответствующее меню) или сочетанием клавиш **Alt+буква** (подчеркнутая).

*Горячие клавиши* или *клавиши сокращения* – это клавиши или их комбинации, при нажатии которых независимо от текущего состояния программы немедленно выполняется строго определенная, закрепленная за этими клавишами команда, например:

• Alt+Пробел – открытие Системного меню (в прикладном окне);

• Alt+PrintScreen – копирование содержимого активного окна в буфер обмена;

- PrintScreen копировать экран в буфер обмена;
- Ctrl+Esc вызов Главного меню;
- Alt+ Ctrl+Del вызов Диспетчера задач.

Если справа от названия пункта (команды) меню указано название клавиши или комбинации клавиш, то такой пункт можно выбрать нажатием этой клавиши или их комбинации, например: Ctrl+P – Печать и т.п.

Необходимо иметь в виду следующее:

• *быстрые* клавиши можно использовать лишь в том случае, если связанное с ними меню активизировано (находится на экране). Иначе нажатие такой клавиши будет проигнорировано или воспринято как ввод текста;

• *горячие* клавиши или клавиши *сокращения* являются служебными, поэтому их можно использовать и без вызова меню.

Пользователь Windows имеет возможность изменять или назначать для отдельных команд собственные комбинации клавиш. Для этой цели используется команда меню СЕРВИС Настройка | кнопка | Клавиатура или меню ВИД | Панели инструментов | Настройка.

## ОПЕРАЦИИ НАД ОБЪЕКТАМИ Запуск приложений и открытие документов

Открытие документов чаще всего производится из активного окна приложения – программы, с помощью которой этот документ был создан, щелчком по кнопке Открыть на Панели инструментов или с помощью команды горизонтального меню окна приложения ФАЙЛ Открыть.

В Windows существует несколько способов запуска программ и открытия документов:

- 1. С помощью значков и ярлыков (самый быстрый способ):
  - дважды щелкнуть мышью по ярлыку (или значку) документа или приложения;
  - переместить ярлык (или значок) документа на ярлык (или значок) приложения.
- 2. С помощью кнопки ПУСК: вызвать Главное меню и использовать одну из команд: Программы, Поиск, Выполнить или Документы. Кроме того, пользователь может самостоятельно добавлять команды запуска часто используемых приложений (объектов) в Главное меню и в меню Программы:
  - Для запуска приложений из пункта Главного меню Программы нужно отыскать и выбрать в подчиненных меню требуемое приложение и запустить его щелчком мыши. Например, для запуска графического редактора в подменю Программы следует выбрать пункт Стандартные и дважды щелкнуть по значку программы Paint.
  - При использовании команды Выполнить... в диалоговом окне Запуск программы в поле Открыть ввести адрес и имя исполняемого файла или файла документа и щелкнуть по кнопке ОК.
  - При использовании команды меню **ПОИСК** Файлы и папки в диалоговом окне **Найти**. Все файлы нужно найти исполняемый файл приложения или файл документа и открыть его двойным щелчком мыши из этого диалогового окна.
  - С помощью команды **ПУСК** Документы можно быстро открыть (двойным щелчком мыши по значку документа) один из 15 документов, с которыми в последнее время проводилась работа.
- 3. Запуск с помощью приложения Мой компьютер:

Запустить Мой компьютер, открыть окно папки, в которой находится исполняемый файл или необходимый документ, и дважды щелкнуть по имени файла или по его значку или ярлыку.

#### 4. Запуск с помощью окна Проводника:

Запустить Проводник командой **ПУСК Программы Проводник**, открыть окно папки, в которой находится исполняемый файл или требуемый документ, и открыть его двойным щелчком мыши по имени файла или по его значку или ярлыку. (Запустить Проводник можно также с помощью контекстного меню окна Мой компьютер или кнопки **ПУСК**).

**Выбор способа запуска** программы или документа зависит от их назначения, частоты использования и некоторых других свойств.

Для часто используемых файлов удобнее всего создавать ярлыки и запускать их двойным щелчком по ярлыку или добавлять команды запуска этих программ в **Главное меню** или меню **Программы**.

Для приложений, которые безусловно используются в каждом сеансе работы, удобнее всего установить режим автозагрузки (автозапуска). Для этого следует из меню **Программы** открыть папку **Автозагрузка** и поместить в нее ярлык нужного файла. Для того чтобы программа загружалась в свернутом виде ( в виде *кнопки* на **Панели задач**), нужно в папке **Автозагрузка** щелчком правой кнопки мыши по ярлыку вызвать контекстное меню этого объекта и выбрать команды **Свойства Ярлык** и в разделе **Окно** выбрать строку **Свернутое в значок**.

## ЛЕКЦИЯ 4 ОПЕРАЦИОННАЯ СИСТЕМА WINDOWS. ОПЕРАЦИИ НАД ОБЪЕКТАМИ

План лекции

- 1. Управление размером и положением окон на экране
- 2. Выделение объектов
- 3. Сортировка объектов
- 4. Создание ярлыков
- 5. Буфер обмена

6. Копирование, перемещение и переименование объектов Windows

#### Управление размером и положением окон на экране

Окна объектов Windows имеют три варианта представления на экране:

- нормальное окно занимает часть экрана;
- свернутое окно представлено в виде значка (пиктограммы);
- полноэкранное окно развернуто (распахнуто) и занимает весь экран.

Большинство окон в нормальном варианте представления можно перемещать по экрану и изменять их размеры с помощью клавиатуры, мыши, кнопок или команд Системного меню. Размеры диалоговых окон изменять нельзя, но сами окна можно перемещать в пределах окна приложения, «ухватившись» мышью за их заголовки.

Если на Рабочем столе одновременно открыты несколько окон, их расположение можно упорядочить *каскадом*, *сверху вниз* или *слева направо*. Для этого нужно щелкнуть правой кнопкой мыши по незанятой области Панели задач и в контекстном меню выбрать нужную команду.

Рассмотрим способы управления представлением, размером и позицией окон.

С помощью кнопок в строке заголовка окна. С помощью команд Системного меню окна: Восстановить Переместить Размер Свернуть Развернуть Закрыть *Переместить* окно мышью, «ухватившись» за заголовок Изменить *размеры* окна мышью, «ухватившись» за границы или углы ок-

на

Двойным щелчком мыши по заголовку окна – *изменить форму* представления окна: от нормального к полноэкранному и наоборот

Упорядочить окна на экране щелчком правой кнопки мыши по Панели задач и выбором из контекстного меню

*Активное окно (объект)* – окно (объект), с которым в текущий момент производится работа. Именно активное окно воспринимает все вводимые пользователем команды. Активное окно всегда располагается поверх других окон, и его заголовок выделяется цветом.

Активизировать (выделить) окно или объект можно однократным щелчком мыши по объекту, по любому месту окна или по кнопке объекта на Панели задач. Для переключения между окнами можно использовать и комбинацию клавиш **Alt+Tab**.

### Выделение объектов

Чтобы выполнить любую операцию над объектом – файлом, папкой, ярлыком, значком и т.п., этот объект необходимо предварительно *выделить*.

Основные операции – копирование, перемещение, удаление и т.п. могут выполняться как для одного объекта, так и для группы *смежных* (стоящих подряд) или *несмежных* объектов (стоящих в разных местах окна).

Рассмотрим способы выделения объектов.

Щелкнуть левой кнопкой мыши по объекту

С помощью клавиш управления курсором – для выделения группы смежных объектов одновременно держать нажатой клавишу **Shift** 

С помощью мыши:

для выделения группы *смежных* объектов – щелкнуть мышью по первому и последнему объекту при нажатой клавише **Shift**; нажать левую кнопку мыши и растянуть рамку вокруг выделяемых объектов

для выделения группы *несмежных* объектов – щелкнуть мышью по каждому объекту при нажатой клавише **Ctrl** 

Выделить *все* объекты – с помощью команды **ПРАВКА** Выделить все или с помощью клавиш Ctrl+A

Снять выделение – щелкнуть мышью вне области выделения

## Сортировка объектов

Объекты в окнах Windows могут быть представлены:

- в виде значков (мелких или крупных);
- в виде списка;
- в виде таблицы.

*Сортировка объектов* – изменение последовательности их расположения на экране – может производиться по различным критериям:

- по имени;
- по расширению (типу);
- по размеру;
- по времени (дате) создания или последней модификации и т.п.

Рассмотрим способы сортировки объектов.

С помощью команды меню окна объекта ВИД Упорядочить значки

С помощью команды меню окна объекта **ВИД Таблица** (Щелчок мыши по заголовку столбца меняет режим сортировки)

С помощью команд контекстного меню Упорядочить значки.

## Создание ярлыков

Ярлыки можно располагать как на Рабочем столе, так и в любом окне, папке или документе. Для каждого объекта можно создавать сколько угодно ярлыков.

Создавать ярлыки можно различными способами.

Если значок объекта, для которого создается ярлык, виден на экране (в окне папки или программы Проводник), то можно использовать один из следующих способов:

• выделить нужный объект и ввести команду меню окна ФАЙЛ Создать ярлык;

• щелкнуть по значку объекта правой кнопкой мыши и в контекстном меню выбрать команду Создать ярлык;

• удерживая нажатыми одновременно клавиши **Ctrl** и **Shift**, перетащить с помощью указателя мыши значок объекта в то место, где должен быть создан ярлык;

• перетащить объект в нужное место при нажатой правой кнопке мыши, затем отпустить кнопку и в контекстном меню выбрать команду Создать Ярлык.

Если значок объекта, для которого нужно создать ярлык, отсутствует на экране, нужно щелкнуть правой клавишей мыши в том месте, где должен появиться ярлык, в контекстном меню выбрать команду Создать Ярлык, а затем в диалоговом окне Создание ярлыка указать адрес и имя нужного объекта.

Двойной щелчок мыши по ярлыку открывает объект, с которым связан ярлык. Щелчок правой кнопки мыши по ярлыку открывает контекстное меню объекта, с которым связан ярлык. С помощью этого меню можно легко установить местонахождение объекта и другие его свойства.

Ярлыки можно копировать, перемещать или переименовывать. При этом необходимо иметь в виду, что подобные операции с ярлыками никак не сказываются на связанных с ними объектах и эти объекты сохраняются на прежних местах. Если файлы, относящиеся к ярлыку, переименовать, то их связь с ярлыком сохранится, и ярлык по-прежнему будет правильно запускать приложение, использующее эти файлы.

Если объект, на который ссылается ярлык, перемещен в другое место, то его связь с ярлыком утрачивается – ярлык теряет ссылку. Такой ярлык нужно удалить, а для перемещенного объекта создать новый ярлык.

Для *удаления ярлыка* необходимо выполнить следующие действия:

• выделить ярлык и нажать клавишу **Del** или выбрать команду меню окна **ФАЙЛ Удалить**; • щелкнуть по ярлыку правой кнопкой и выбрать команду Удалить.

Удаление ярлыка не влечет за собой удаление объекта, для которого этот ярлык создан, поэтому при необходимости лишние ярлыки всегда можно безболезненно удалить. В этом основное отличие значков ярлыков от значков конкретных объектов, так как удаление значков объектов приводит к действительному удалению или помещению в Корзину реальных объектов.

Для того чтобы *изменить значок ярлыка*, нужно:

- щелкнуть по ярлыку правой кнопкой мыши;
- в появившемся контекстном меню выбрать команду Свойства;
- на вкладке Ярлык нажать кнопку Сменить значок;
- выбрать новый значок.

## Буфер обмена

Для копирования и перемещения объектов в Windows существует буфер обмена – простое, но очень эффективное средство, которое используется для пересылки объектов (файлов и папок), а также фрагментов текста, рисунков, таблиц между приложениями и документами.

Буфер обмена – область памяти, в которую временно помещается вырезанный или скопированный объект или фрагмент документа при выполнении команд **ПРАВКА** Копировать или Вырезать. Управляет работой буфера обмена специальная программа Папка обмена.

Чтобы поместить в буфер обмена объект, фрагмент текста, рисунок, таблицу и т.п., необходимо выделить этот фрагмент и щелкнуть по кнопке на панели инструментов Копировать (Вырезать) или вызвать соответствующую команду меню ПРАВКА или контекстного меню.

Записанный в буфер фрагмент можно вставить либо в другое место того же документа, либо в другой документ того же приложения, либо в документ другого приложения. Пользователь имеет возможность вставлять содержимое буфера обмена в документы произвольное число раз.

Объект или фрагмент сохраняется в буфере обмена до тех пор, пока не поступила следующая команда поместить в буфер новую порцию данных. В этом случае прежнее содержимое буфера обмена теряется безвозвратно: оно замещается новой информацией. При выходе из Windows, так же как и при помещении в него нового фрагмента, старое содержимое буфера обмена теряется.

Вставка фрагмента из буфера обмена осуществляется с помощью команды **ПРАВКА** Вставить или Специальная вставка или щелчком по кнопке на панели инструментов Вставить или вызовом соответствующей команды контекстного меню. В редакторе Word фрагмент из буфера обмена помещается в позицию текстового курсора, а в графическом редакторе Paint – в левый верхний угол рабочего поля.

В Windows существует возможность просмотреть содержимое буфера обмена и записать его на постоянное хранение в файл специального формата с расширением \*.clp.

Ознакомиться с содержимым буфера обмена в Windows можно с помощью команды Главного меню **ПРОГРАММЫ** Стандартные Папка обмена.

Чтобы *сохранить* содержимое буфера обмена *в виде файла*, нужно выполнить следующие действия:

- в окне Папки обмена активизировать значок или окно Буфер обмена;
- в меню этого окна выбрать команду ФАЙЛ Сохранить как...;

• указать имя файла в диалоговом окне Сохранение файла. (Файл буфера обмена по умолчанию получает расширение имени .clp.)

Открыть файл \*.clp можно в окне Буфер обмена с помощью команды ФАЙЛ Открыть.

В текстовом редакторе Microsoft Word 2000 имеется расширенный буфер обмена. Теперь в буфер обмена можно поместить до 12 объектов или фрагментов из различных документов, включая документы других приложений Microsoft Office.

Для управления объектами, хранящимися в буфере, служит панель инструментов **Буфер обмена**. Используя эту панель инструментов, объекты из буфера можно вставлять в любой документ Microsoft Office либо по отдельности, либо все сразу произвольное число раз.

## Копирование, перемещение и переименование объектов Windows

*Копирование и перемещение* объектов – файлов, папок, значков и ярлыков может производиться различными способами (с помещением в буфер обмена или без помещения):

• перетаскиванием при нажатой кнопке мыши (левой или правой);

• с помощью команд меню окна Проводника, папки Мой компьютер или окна объекта;

- с помощью команд контекстного меню объекта;
- с помощью кнопок на панели инструментов;
- с помощью клавиш сокращения.

# При копировании и перемещении объектов необходимо иметь в виду следующее:

1. При копировании и перемещении с помощью мыши (без помещения в буфер обмена) на Рабочем столе во многих случаях удобно иметь два окна: окно-источник и окно-приемник. Копирование выполняется перетаскиванием при одновременно нажатой клавише **Ctrl**.

2. Папки копируются и перемещаются так же, как файлы.

3. При перетаскивании объекта из папки в папку или на Рабочий стол (при нажатой левой кнопке мыши) Windows превращает указатель мыши в «призрачные» очертания этого объекта, и в правом нижнем углу этой картинки появляется значок, показывающий, что система намеревается сделать, как только будет отпущена кнопка:

- значок «+» означает, что будет выполнено копирование;
- характерная изогнутая стрелка показывает, что будет создан ярлык;

• отсутствие всяких значков в правом нижнем углу свидетельствует о том, что будет выполнено перемещение объекта.

*Отменить* перетаскивание можно щелчком правой кнопки мыши до того, как объект будет помещен в место назначения, или нажатием клавиши **Esc**.

4. *Результат* копирования или перемещения с помощью мыши зависит от того, в каком месте окна-приемника будет отпущена кнопка мыши:

• на пустом месте открытого окна – объект будет скопирован в открытую папку;

• на закрытой папке – объект будет скопирован в эту папку;

• на имени программного файла – Windows попытается запустить эту программу и открыть с ее помощью скопированный или перемещенный объект;

• на имени архивного файла (например, \*.zip) – объект будет добавлен в этот архив.

5. Для копирования или перемещения объектов в закрытые папки достаточно поместить объект на значок папки или на ее ярлык. Если папка свернута, можно поместить объект на соответствующую этой папке кнопку на Панели задач. Если объект подержать несколько секунд над кнопкой Панели задач, не отпуская нажатую клавишу мыши, то раскроется окно этой папки.

6. При перетаскивании объекта из папки одного диска в папку другого диска Windows выполняет операцию *копирования*.

7. При перетаскивании объекта *в пределах одного диска* (из одной папки в другую) произойдет *перемещение* объекта.

8. При перетаскивании значка исполняемого файла (программы) с помощью *левой* кнопки мыши из одной папки в другую или из папки на Рабочий стол Windows оставляет программу *на старом месте*, а на новом месте создает для нее ярлык. (Это правило не действует, если за один прием перемещается более одного файла.)

9. При перетаскивании на Рабочий стол объектов, не являющихся программами, происходит *перемещение* объекта, если исходная папка находится на диске, на котором установлена Windows. Если же папка находится на другом диске, то система будет *копировать*, а не перемещать объекты на Рабочий стол, в соответствии с общими правилами (см. п. 6,7).

10. При перетаскивании мышью с нажатыми одновременно клавишами Shift и Ctrl будет создан *ярлык*.

11. При использовании команды меню окна объекта **ПРАВКА** Вырезать объект не удаляется из той папки, где он находился, пока его куда-нибудь не вставят. До вставки объекта можно отменить операцию с помощью клавиши Esc.

12. Нельзя скопировать объект в папку, в которой уже имеется объект того же типа и с тем же именем.

Рассмотрим способы перемещения файлов, папок и ярлыков.

С помощью команд меню окна объекта ПРАВКА Вырезать, а затем ПРАВКА Вставить

С помощью команд контекстного меню Вырезать, а затем Вставить

Перенести объект, удерживая нажатой *левую* кнопку мыши и Shift (для перемещения объектов на одном и том же диске можно не нажимать клавишу Shift)

Перенести объект с помощью *правой* кнопки мыши, а затем в контекстном меню выбрать команду **Переместить** 

Рассмотрим способы переименования файлов, папок и ярлыков.

С помощью команды меню окна ФАЙЛ Переименовать

С помощью команды контекстного меню Переименовать

Выделить объект, щелкнуть мышью по его названию и ввести новое имя С помощью клавиши F2

При переименовании файла нельзя изменять или удалять его расширение.

Копирование дисков, папок, файлов и ярлыков можно осуществлять следующими способами:

С помощью команд меню окна объекта ПРАВКА Копировать, а затем ПРАВКА Вставить или ФАЙЛ Отправить

С помощью команд контекстного меню Отправить или Копировать, а затем Вставить

Перенести объект, удерживая нажатой *левую* кнопку мыши и Ctrl (при копировании на другое дисковое устройство можно не нажимать клавишу Ctrl)

Перенести объект, удерживая нажатой *правую* кнопку мыши, а затем в контекстном меню выбрать команду Копировать

В окне папки **Мой компьютер** выделить нужный диск, а затем выбрать команду меню **ФАЙЛ Копировать диск** или команду контекстного меню
## ЛЕКЦИЯ 5 ОПЕРАЦИОННАЯ СИСТЕМА WINDOWS. ОПЕРАЦИИ НАД ОБЪЕКТАМИ

План лекции

- 1. Удаление объектов
- 2. Восстановление удаленных объектов
- 3. Создание архивов и работа с архивами

4. Завершение работы приложений и выход из системы

# Удаление объектов

Операции удаления относятся главным образом к таким объектам, как папки с документами, файлы документов и ярлыки.

Рассмотрим способы удаления файлов, папок и ярлыков.

Удаление в **Корзину**:

С помощью команд меню окна объекта **ФАЙЛ** Удалить или с помощью клавиши **Del** 

С помощью команды контекстного меню Удалить

С помощью кнопки **Удалить** на панели инструментов окна объекта Перенести объект на значок или ярлык **Корзины** с помощью мыши *Без помещения в Корзину:* 

С помощью клавиш Shift+Del

Перенести объект с помощью мыши в Корзину при нажатой клавише Shift

Для корректного удаления объектов, включающих файлы исполняемых программ и приложений, в Windows следует использовать специальную программу Установка и удаление программ, которая вызывается с помощью команды ПУСК Настройка Панель управления.

Многие приложения содержат, как правило, собственные программы удаления, которые могут иметь названия **Remove** или **Uninstall**.

В Windows для удаления объектов используется **Корзина**. Значок Корзина всегда находится на Рабочем столе.

Реально за значком Корзина «скрывается» папка на жестком диске, в которую временно помещаются удаляемые объекты. Корзина запоминает имя, тип, размер, исходное расположение и дату удаления всех помещенных в нее файлов, поэтому объекты, находящиеся в Корзине, легко могут быть восстановлены. При этом следует иметь в виду, что при переполнении корзины файлы, находящиеся в ней дольше всех, удаляются безвозвратно.

При работе в Windows необходимо иметь в виду следующее:

• При удалении ярлыков программы, которые они представляют, остаются на старом месте.

• Объекты, которые удаляются с дискет или с сетевых серверов, не помещаются в Корзину.

• При щелчке правой кнопки мыши по значку или ярлыку Корзины и выполнении команды контекстного меню Очистить корзину происходит окончательное удаление всех объектов, находящихся в Корзине.

• Аналогичного результата можно добиться, если в открытом окне Корзины ввести команду ФАЙЛ Очистить Корзину или выделить объекты окна Корзины и нажать клавишу Del. Во всех трех случаях объекты удаляются навсегда.

• Отменить удаление можно из меню окна объекта с помощью команды ПРАВКА Отменить удаление.

## Восстановление удаленных объектов

Объекты, которые были помещены в Корзину, можно легко восстановить.

Открыть **Корзину** двойным щелчком мыши, выделить объект, выполнить команду **Восстановить** из контекстного меню или команду **ФАЙЛ** Восстановить из меню окна Корзины.

После очистки Корзины или удаления без помещения в Корзину восстановление становится практически невозможным.

### Создание архивов и работа с архивами

*Архивирование* – упаковка (сжатие) папки, файла или группы файлов для того, чтобы уменьшить место, занимаемое ими на диске, при обмене информацией по сети Интернет, а также при создании резервных копий, например, на дискетах. Для архивирования используются специальные программыархиваторы или диспетчеры архивов. В них применяются разные принципы сжатия информации. Наиболее распространенные программы-упаковщики имеют примерно одинаковые возможности, и ни одна из них не превосходит другие по всем параметрам: одни программы архивируют быстрее, другие обеспечивают лучшую степень сжатия файлов.

Для операционной системы MS DOS чаще всего используют программы Arj.exe, PKZip.exe/PKUNZip.exe или Rar.exe/UNRar.exe, а для Windows 95/98/NT/2000 – WinArj, WinZip, или WinRar. Эти программы обеспечивают возможность использования и других архиваторов, поэтому, если на компьютере, куда перенесены сжатые в них файлы, отсутствуют указанные программы, архивы можно распаковать с помощью другого архиватора.

Почти все архиваторы позволяют создавать удобные *самораспаковывающиеся* архивы (SFX – Self-extracting- архивы) – файлы с расширением **ехе**. Для распаковки такого архива не требуется программы-архиватора, достаточно запустить архив **\*.ехе** как программу. Многие архиваторы позволяют создавать *многотомные* (распределенные) архивы, которые могут размещаться на нескольких дискетах.

Основными характеристиками программ-архиваторов являются:

- скорость работы;
- сервис (набор функций архиватора);

• степень сжатия – отношение размера исходного файла к размеру упакованного файла.

Степень сжатия файла характеризуется коэффициентом  $K_c$ , отражающим процентное отношение объема сжатого файла  $V_c$ , к объему исходного файла  $V_o$ :

 $K_c = V_c / V_o *100 \%$ .

Лучшие архиваторы позволяют реализовывать следующие функции:

• создавать архивные файлы из отдельных (или всех) файлов текущего каталога и его подкаталогов, загружая в один архив до 32 000 файлов;

• добавлять файлы в архив;

• извлекать и удалять файлы из архива;

• просматривать содержимое архива;

• просматривать содержимое архивированных файлов, осуществлять поиск строк в архивированных файлах;

• *вводить* в архив *комментарии* к файлам, добавлять информацию о создателе архива, времени и дате последних изменений, внесенных в архив;

• создавать многотомные архивы;

• создавать самораспаковывающиеся архивы как в одном томе, так и в виде нескольких томов;

• запоминать в архиве пути к файлам;

• *сохранять в архиве* несколько поколений (*версий*) одного и того же файла;

• *переупорядочивать* архивный файл по размерам файлов, именам, расширениям, дате и времени модификации, коэффициенту сжатия и др.;

• *обеспечивать защиту* информации в архиве и доступ к файлам, помещенным в архив, *защищать* каждый из помещенных в архив файлов циклическим кодом;

• *тестировать* архив, проверять сохранность в нем информации, в том числе и с помощью паролей;

• *восстанавливать* файлы (частично или полностью) из разрушенных (поврежденных) архивов;

• поддерживать типы архивов, созданных другими архиваторами. Например, архиватор оболочки FAR Manager 1.6 поддерживает 14 архивных форматов.

В последнее время широкое распространение получил архиватор **WinZip**, предназначенный для архивирования и распаковки данных в операционной системе Windows. Данный архиватор имеет простой и удобный интерфейс и позволяет распаковывать данные, упакованные с помощью других архиваторов, в том числе и предназначенных для работы в MS DOS.

Программа WinZip позволяет получать информацию о файлах, находящихся внутри архива, без распаковки архива, а также просматривать содержимое сжатых файлов без их извлечения из архива. Это важно, так как далеко не все архивы, поступающие на компьютер, особенно по сети Интернет, стоит распаковывать.

Программа **WinZip** не входит в комплект поставки Windows. Для использования этого архиватора его необходимо предварительно установить на ком-

пьютер. Инсталляция **WinZip** осуществляется точно так же, как и инсталляция любого другого приложения для Windows.

### Выполнение основных операций в WinZip

Чтобы создать новый архив с помощью программы WinZip, необходимо произвести следующие действия (табл. 3).

Таблица 3.

| С помощью кла-<br>виш Alt+F5 вы-<br>виш Shift+F1 вы-<br>виш Shift+F1 вы-<br>стное меню и вы-                                                                                                    | NC 5.0                                                                                                    | FAR 1.6                                                                                                    | WinCom                                                                                                    | WinZip                                                                                                    |
|----------------------------------------------------------------------------------------------------|----------------------------------------------------------------------------------------------------|----------------------------------------------------------------------------------------------------|----------------------------------------------------------------------------------------------------|----------------------------------------------------------------------------------------------------|
| звать диалоговое звать диалоговое окно Упаковка окно Добавить к файла(ов) в ар-<br>хив. Выбрать ар-<br>хиватор. Ввести сти имя и путь архива (без рас-<br>(без расширения) пирения) Спомощью кон-<br>текстного меню Другой способ – см. текст | С помощью кла-<br>виш Alt+F5 вы-<br>звать диалоговое<br>окно Упаковка<br>файла(ов) в ар-<br>хив. Выбрать ар-<br>хиватор. Ввести<br>имя и путь архива<br>(без расширения) | С помощью кла-<br>виш Shift+F1 вы-<br>звать диалоговое<br>окно Добавить к<br>ARJ. Выбрать<br>архиватор. Вве-<br>сти имя и путь<br>архива (без рас-<br>ширения) | Ввести команду<br>меню окна<br>ФАЙЛ Упако-<br>вать. Выбрать<br>архиватор.<br>С помощью кон-<br>текстного меню | Вызвать контек-<br>стное меню и вы-<br>брать команду<br>Add to Zip (До-<br>бавить в архив).<br>Ввести имя архи-<br>ва и щелкнуть по<br>кнопке Add<br>Другой способ –<br>см. текст |

Создание архивов файлов, папок \*

<sup>\*</sup> Для выполнения операции архивирования необходимо предварительно выделить файлы, папки, которые должны быть помещены в архив.

1. Запустить WinZip и выбрать команду New Archive меню File, в результате чего на экране появится окно New Archive.

2. В поле Create указать папку, в которой должен быть создан архив.

3. Ввести имя создаваемого архива в поле File name и нажать кнопку ОК.

4. В открывшемся диалоговом окне выделить имена файлов, которые должны быть помещены в архив, и нажать кнопку Add.

Содержимое созданного архива отображается в окне программы WinZip. Кроме названия каждого файла, здесь указываются дата и время его создания, исходный объем, коэффициент сжатия, объем файла в заархивированном виде. В правой части строки состояния приводится информация об общем количестве файлов в архиве и их суммарном объеме.

Существует и альтернативный способ архивации данных с помощью программы WinZip.

1. Выделить в окне программы Проводник или в окне Мой компьютер файлы, подлежащие архивации.

2. Щелкнуть на одном из выделенных файлов правой кнопкой мыши и выбрать в появившемся контекстном меню команду Add to Zip.

3. В поле Add to archive открывшегося окна ввести имя нового или существующего архива, куда должны быть помещены сжимаемые файлы. В поле Action определить способ добавления файлов в архив, если в архиве уже существуют одноименные файлы. Задать в поле **Compression** степень сжатия данных. Если необходимо помещать в архив данные, хранящиеся в подпапках текущей папки, и сохранять информацию о структуре этих папок, установите, соответственно, опции **Include subfolders** и **Save extra folder info**.

4. Если это необходимо, нажать кнопку **Password**, чтобы задать пароль, с которым будут заархивированы данные. Завершить ввод пароля нажатием кнопки **OK**.

5. Нажать кнопку Add.

В результате этого выделенные файлы будут добавлены в архив.

Чтобы разархивировать файлы из архива, необходимо выполнить следующие действия (табл. 4).

Таблица 4.

| NC 5.0                                                                                                   | FAR 1.6                                                                                               | WinCom                            | WinZip                                                                                                    |
|----------------------------------------------------------------------------------------------------|----------------------------------------------------------------------------------------------------|-----------------------------------|----------------------------------------------------------------------------------------------------|
| С помощью кла-<br>виш <b>Alt+F6</b> вы-                                                                  | С помощью кла-<br>виш <b>Shift+F2</b> вы-                                                             | С помощью ко-<br>манды меню       | Вызвать контекст-<br>ное меню и вы-                                                                                                    |
| звать диалоговое<br>окно Распаковка                                                                      | звать диалоговое<br>окно Распаков-                                                                    | окна ФАЙЛ<br>Распаковать.         | брать команду Ex-<br>tract to(Извлечь                                                                                                    |
| архива. Ввести<br>путь и имя ката-<br>лога, куда поме-<br>щать распакован-<br>ные файлы<br>Извлечение из | ка. Ввести путь и<br>имя каталога, ку-<br>да помещать рас-<br>пакованные фай-<br>лы<br>Управление ар- |                                   | в). В диалоговом<br>окне <b>Extract</b> ука-<br>зать диск и папку,<br>куда должны быть<br>помещены распа-<br>кованные файлы, и<br>щелкнуть по кноп- |
| архива части<br>файлов – F5<br>Копирование и<br>перемещение в<br>архив - F6                              | хивом - Shift+F3                                                                                      | С помощью<br>контекстного<br>меню | ке Extract<br>Другой способ –<br>см. текст                                                                                                    |

#### Распаковка архива\*

\* Для выполнения операции разархивирования необходимо предварительно выделить файл архива, подлежащего распаковке.

1. Запустить программу WinZip и выбрать команду **Open Archive** меню **File**.

2. Открыть в окне **Open Archive** папку, содержащую нужный архив.

3. Отметить пиктограмму архива, данные из которого необходимо разархивировать.

4. Нажать кнопку **Open**, в результате чего на экране отобразится список всех имеющихся в архиве файлов и папок.

5. Выделить файлы и папки, подлежащие разархивации (если вы не собираетесь распаковывать все файлы из архива).

6. Нажать кнопку **Extract** панели инструментов.

В результате необходимые файлы будут разархивированы.

Просмотреть содержимое архива можно несколькими способами. Вопервых, можно выбрать в окне программы WinZip команду **Open Archive** меню **File**, отметить пиктограмму нужного архива и нажать кнопку **Open**. Во-вторых, можно найти нужный архив с помощью программы *Проводник* или в окне **Мой компьютер**, после чего выполнить двойной щелчок на пиктограмме этого архива. И в том, и в другом случае на экране будет отображено окно программы WinZip, в котором будут представлен список файлов и папок, хранящихся в архиве.

После этого можно выполнять различные операции с файлами и папками, хранящимися в архиве. Например, с помощью команд Add, Delete, Extract, View меню Actions можно, соответственно, добавить в архив новые данные, удалить данные из архива, разархивировать выделенные файлы и папки и просмотреть содержимое выбранного файла. Команды Test и Virus Scan этого же меню позволяют протестировать целостность архива и осуществить проверку архивных файлов на наличие вирусов.

## Завершение работы приложений и выход из системы

Перед завершением работы системы Windows необходимо сохранить все документы, закончить работу всех запущенных приложений и закрыть все окна.

Нельзя завершать работу системы Windows простым выключением компьютера. Это может привести к потере данных, зависанию системы и т.п.

Способы завершения работы приложений и закрытия окон:

- 1. Щелкнуть мышью по кнопке Закрыть в строке заголовка окна
- 2. Щелкнуть правой клавишей мыши по кнопке объекта на Панели задач и выбрать в контекстном меню команду Закрыть
- 3. Дважды щелкнуть мышью на значке Системного меню окна
- 4. Открыть Системное меню окна и выбрать команду Закрыть
- 5. Выбрать команду горизонтального меню окна ФАЙЛ Выход
- 6. Нажать клавиши Alt+F4

Для завершения работы Windows нужно нажать кнопку **ПУСК** и выбрать пункт меню **Завершение работы**. Выключить компьютер можно после появления на экране разрешающего сообщения.

### ЛЕКЦИЯ 6 ОПЕРАЦИОННАЯ СИСТЕМА WINDOWS. РАБОТА С ФАЙЛАМИ И ПАПКАМИ

План лекции

- 1. Создание папок
- 2. Создание файла документа
- 3. Поиск файлов и каталогов (папок)
- 4. Сохранение файлов документов
- 5. Печать документов

## Создание папок

Рассмотрим способы создания папок.

С помощью команды меню окна объекта ФАЙЛ Создать Папку

С помощью команд контекстного меню окна или Рабочего стола Создать Папку

С помощью кнопки 🖾 в диалоговом окне Сохранение документа – при работе в Word, Excel и др.

# Создание файла документа

**Файл** представляет собой поименованную область на диске, в которой хранится логически связанная совокупность данных или программ, например документ Word, Excel, программа запуска приложения и т.п.

*Имя файла* состоит, как правило, из двух частей – собственного имени и расширения, отделенного точкой.

Например:

Doklad.txt, Lekcia.doc, RAR.exe, win.com и т.п.

Расширение имени файла, как правило, уточняет происхождение, назначение (тип) файла и его принадлежность к какой-либо группе.

Например, файлы с расширениями \*.txt, \*.doc содержат текст какого-то документа (это так называемые текстовые файлы). Файл с расширением \*.sys – системный, предназначен для общего обслуживания работы компьютера. Файлы с расширениями \*.exe, \*.com, \*.bat – это исполняемые файлы - программы. Как только в оперативную память попадает файл с таким расширением, процессор немедленно начинает выполнять содержащиеся в нем инструкции. \*.xls – расширение табличного редактора Excel. К стандартным графическим файлам относятся файлы с расширениями \*.bmp, \*.gif, \*.jpg, \*.pcx и др.

В Windows 95/98/NT/2000 имена файлов (папок) могут содержать не только *латинские*, но и *русские* буквы. Длина имени файла может достигать 255 символов, включая пробелы, например *Работа с дисками, файлами, nankamu.doc*.

Имена в Windows 95/98/NT/2000 не должны содержать следующие символы:

- двоеточие (:), звездочку (\*), кавычки («), вопросительный знак (?);
- знаки «больше» (>) и «меньше» (<);

• «слэш» - косую черту (/), обратную косую черту (\) и вертикальную черту (|).

Для того чтобы выполнять многие операции с файлами (осуществлять их поиск, копирование, перемещение и т.п.), часто бывает необходимо указывать не только имя файла, но и его адрес, например: C:\DOCUMENTS\zadanie.doc.

Полный адрес файла должен содержать:

• имя диска (с двоеточием);

• *путь* – последовательность имен папок, разделенных символом обратная косая черта \ - обратный слэш;

• имя файла (через разделитель \).

*Создание файла* документа чаще всего производится из окна запущенного приложения с помощью команд ФАЙЛ Создать или Сохранить как.

Создать файл документа можно в окне папки, в которую должен быть помещен создаваемый документ. Для этого следует ввести команду **ФАЙЛ** Создать и в появившемся списке выбрать нужное приложение.

Также с помощью команды контекстного меню окна папки или Рабочего стола Создать.

Для получения необходимой информации об объектах (дисках, файлах и папках) в Windows используются, как правило, команды меню **ФАЙЛ** Свойства. Для этого нужно в окне объекта выделить нужный диск, папку или файл и выбрать команду меню **ФАЙЛ** Свойства или с помощью команды контекстного меню объекта Свойства. С помощью команды меню окна объекта ВИЛ Таблица.

Информация о выделенных объектах (общее количество файлов и их суммарный размер) появляется в нижней части экрана: в строке состояния окна объекта Windows.

## Поиск файлов и каталогов (папок)

Для поиска файлов и папок можно использовать следующие критерии (по отдельности или в различных комбинациях):

- название;
- тип файла;
- дата последнего изменения;
- размер файла;
- содержимое файла.

Поиск файлов можно проводить не только по полному критерию, но и по его части, а также использовать символы шаблона (*подстановочные симво-лы*) – специальные знаки, обозначающие один или несколько символов имени. В качестве подстановочных символов используются звездочка (\*) и вопросительный знак (?):

• вопросительный знак заменяет любой отдельный символ, например, при вводе в качестве критерия поиска имени объекта 199? будут найдены все объекты, в названии которых присутствует любой год с 1990-го по 1999-й;

• звездочка заменяет любой символ или набор символов, например, при вводе \*.doc будут найдены все файлы с расширением doc.

При использовании в качестве критерия поиска *названия* файла можно ввести или полное имя файла (с расширением), или только собственное имя (без расширения), или только часть собственного имени, например: *Zadanie.doc*, *Zadanie* или *Zadan* и т.п.

В некоторых приложениях Windows, например в текстовом процессоре Word, можно проводить поиск файлов документов из диалогового окна Открытие документа.

B Windows, найдя объект, можно выполнять с этим объектом различные операции *из диалоговых окон* так же, как и из обычных окон папок, - с помощью команд меню окна или с помощью контекстных меню.

Рассмотрим способы поиска файлов и папок.

С помощью команд Главного меню **ПУСК Поиск Файлы и папки** при активизированном переключателе **Просмотреть вложенные папки** 

С помощью команды меню окна папки или окна Проводник **СЕРВИС** Найти Файлы и папки или **СЕРВИС** Перейти (к папке)

С помощью контекстного меню кнопки ПУСК Найти

## Сохранение файлов документов

Операция сохранения файла обеспечивает запись документа, находящегося в оперативной памяти компьютера на диск для постоянного хранения. Тип сохраненного документа обычно присваивается автоматически и определяется приложением, в котором создавался документ, например:

• документы, созданные в текстовых редакторах MS DOS, как правило, имеют расширение \*.txt;

• документы текстового процессора Word имеют расширение \*.doc;

• рисунки сохраняются в графических файлах с расширениями \*.bmp, \*.gif, \*.jpg, \*.pcx и др.;

• документы Excel (электронные таблицы) сохраняются в файлах с расширением \*.xls.

Большинство приложений используют следующие разновидности операций сохранения данных:

- сохранить документ и продолжить дальнейшую работу с ним;
- сохранить и выйти из приложения в операционную систему;
- закрыть без сохранения изменений в документе.

Первоначальное сохранение нового либо сохранение существующего документа под другим именем, на другом диске или в другой папке выполняется командой горизонтального меню окна приложения **ФАЙЛ** Сохранить как. В диалоговом окне Сохранение документа обязательно выбирают формат сохраняемого документа – тип файла: документ Word 6.0, Word 97, текст MS DOS и т.п. и вводят имя файла. Расширение имени файла можно не указывать, так как программа автоматически введет расширение, соответствующее выбранному формату.

С помощью команды Сохранить как можно (и нужно) создавать копии открытых документов. Необходимо сохранять результаты работы с документом как можно чаще и иметь их копии на дискетах.

В раскрывающемся списке, расположенном в верхней части окна **Сохранение** документа, отображается название текущей папки. С помощью этого окна можно перейти к любой папке на любом диске. Рядом с раскрывающимся списком располагается панель инструментов. С помощью кнопок на этой панели можно создавать новые папки, изменять режим представления объектов (в виде списка или таблицы), а также сортировать файлы. С помощью команд контекстных меню, которые вызываются щелчком *правой* кнопки мыши по обозначению файла документа, и с помощью кнопки <sup>Сервис</sup> можно выполнять многие другие операции, например, переименовывать, архивировать, удалять файлы, а также создавать для них ярлыки.

Сохранение поименованного документа без изменения его названия и расположения на диске обеспечивается командой меню **ФАЙЛ Сохранить** или щелчком по кнопке **Сохранить** на Стандартной панели инструментов.

### Печать документов

Перед выводом документа на печать следует просмотреть, как будет выглядеть распечатанный документ. При работе в Windows для этого следует использовать команду меню окна приложения **ФАЙЛ Предварительный просмотр**.

Распечатать документ в Windows можно, как минимум, двумя способами:

1) из приложения, в котором открыт документ;

2) без предварительного запуска приложения, в котором создавался документ.

Печать документа, открытого в приложении, выполняется путем ввода команды горизонтального меню окна приложения **ФАЙЛ Печать** или с помощью кнопки **Печать** на стандартной панели инструментов, или путем ввода комбинации клавиш **Crtl+P**.

Общие настройки параметров печати при работе в приложениях Windows устанавливаются в окне приложения с помощью команды СЕРВИС Параметры на вкладке Печать.

Параметры печати конкретного документа можно установить с помощью диалогового окна **Печать**, которое появляется на экране после ввода команды **ФАЙЛ Печать**. В этом окне можно:

• выбрать страницы (все, текущую страницу, диапазон страниц, четные, нечетные страницы);

- указать нужное число копий документа;
- установить режим печати (обычный или экономичный) и т.п.

При использовании в окне приложения кнопки **Печать** или комбинации клавиш **Crtl+P** файл будет напечатан с параметрами *по умолчанию*: весь документ в одном экземпляре.

Чтобы напечатать документ в Windows 2-м способом – без предварительного запуска приложения и открытия документа, нужно:

• выделить документ в окне папки или окне программы Проводник;

• ввести команду контекстного меню документа **Печать** или поместить значок (или ярлык) документа на ярлык принтера на Рабочем столе или на значок принтера, находящийся в папке **Принтеры**.

В этих случаях Windows все равно вначале запустит соответствующее приложение для того, чтобы из него послать документ на печать. После выполнения печати приложение будет закрыто.

Управлять ходом печати (приостанавливать или отменять печать, просматривать и изменять очередь печати и т.п.) можно с помощью диалогового окна **Принтеры**, которое открывается двойным щелчком мыши по значку принтера в папке **Принтеры**.

С помощью этого окна можно:

• удалить документ из очереди с помощью команды контекстного меню этого документа Удалить;

• изменить порядок (очередь) печати. Для этого нужно перетащить строку с именем документа вверх или вниз;

• приостановить печать конкретного документа с помощью команды меню окна папки Принтеры ДОКУМЕНТ Приостановить печать;

• приостановить печать всех документов из очереди на печать с помощью команды меню ПРИНТЕР Приостановить печать или Очистить очередь печати.

Управлять ходом печати можно, и не открывая окна принтера. Для этого следует щелкнуть правой кнопкой мыши по значку или ярлыку используемого принтера и в контекстном меню выбрать необходимую команду.

Если печать запущена в *фоновом* режиме, то можно продолжать работу с приложением, хотя при этом будет заметно снижение темпов работы.

## ЛЕКЦИЯ 7 СТАНДАРТНЫЕ ПРОГРАММЫ ОПЕРАЦИОННОЙ СИСТЕМЫ WINDOWS

План лекции

- 1. Блокнот
- 2. Калькулятор
- 3. Текстовый процессор WordPad
- 4. Графический редактор Paint

Операционная система Windows имеет много стандартных приложений, которые предназначены как для обеспечения удобства работы пользователя, так и для обслуживания операционной системы.

Все стандартные приложения можно условно разделить на шесть основных групп:

- приложения, предназначенные для работы с документами различных типов;
- системные утилиты, предназначенные для обслуживания и настройки компонентов системы Windows;
- приложения, предназначенные для организации работы со средствами мультимедиа;
- коммуникационные приложения, предназначенные для организации обмена информацией между компьютерами, которые соединены между собой непосредственно либо с помощью модема;
- вспомогательные приложения;
- игры.

Для запуска любой из этих программ следует нажать кнопку **ПУСК**, выбрать команду меню **ПРОГРАММЫ** Стандартные, а затем указать имя нужной программы.

В меню Стандартные имеется несколько подменю, в частности подменю Служебные, Связь, Развлечения, Игры. В подменю Служебные в основном находятся команды запуска утилит для работы с дисками. С помощью подменю Связь можно запустить программы, позволяющие осуществлять обмен данными с удаленным компьютером. Подменю Развлечения и Игры служат соответственно для запуска различных мультимедийных и игровых программ.

## Блокнот

Программа Блокнот – это достаточно простой текстовый редактор для работы с небольшими файлами, как правило, в формате \*.txt.

Блокнот предназначен для создания, редактирования и просмотра текстовых документов, не требующих форматирования и не превышающих по размеру 64 Кбайт. Блокнот работает только с файлами в формате ASCII (Аббревиатура для American Standard Code for Information Interchange). ASCII представляет собой формат файлов, которые не содержат форматирования текста, и поэтому являются переносимыми между различными операционными системами и программами.

Текстовый редактор Блокнот занимает мало оперативной памяти, и поэтому его удобно использовать для ведения коротких записей, пометок, редактирования командных файлов, а также для обмена фрагментами текста между отдельными приложениями с помощью буфера и для обмена сведениями между компьютерами.

Блокнот предоставляет ограниченные средства для оформления документа; например, в этой программе нельзя применять различные шрифты для отдельных частей текстового документа, но можно изменять тип шрифта, его размер и начертание целиком во всем документе. Для этой цели используется команда **ПРАВКА** Шрифт.

В отличие от текстового редактора Word в программе Блокнот не происходит автоматического переноса слов в конец строки. Поэтому в конце каждой строки нужно нажимать клавишу Enter или предварительно устанавливать режим переноса с помощью команды меню окна программы **ПРАВКА** Перенос по словам.

*Открыть* документ программы Блокнот можно либо двойным щелчком мыши по значку документа или его ярлыку, либо с помощью команды **ФАЙЛ Открыть** после запуска приложения **Блокнот**.

*Сохранить* документ программы Блокнот, как и документ любого другого приложения Windows, можно с помощью команды меню **ФАЙЛ Сохранить** или **ФАЙЛ Сохранить как**. Последняя команда используется для сохранения вновь созданного документа с указанием его имени и места (папки), где он должен находиться. Команда **ФАЙЛ Сохранить как** также может использоваться для сохранения ранее созданного документа с новым именем. При этом прежний документ не уничтожается и может оставаться неизменным.

Программу Блокнот удобно использовать для протоколирования записей с автоматическим указанием даты их создания. Для этого в начало документа (в первую позицию первой строки) нужно ввести с клавиатуры команду **.LOG**. После сохранения этого документа при каждом его последующем открытии в конце файла всегда будет автоматически проставляться текущая дата.

Текущую дату и время создания записи можно проставлять и "вручную" – с помощью команды меню окна программы Блокнот **ПРАВКА** Дата и время.

Для автоматической вставки текущей даты и времени можно также использовать клавишу **F5**.

Если файл требует форматирования текста или превышает по размеру 64 Кбайт, следует использовать WordPad.

# WordPad

Программа **WordPad** –это современный, относительно простой текстовый процессор. Текстовый процессор WordPad имеет гораздо больше возможностей, чем редактор **Блокнот**. Текстовые процессоры, кроме выполнения основных функций текстовых редакторов по созданию и редактированию текстовых документов, выполняют еще одну функцию – форматирование документов.

**Форматирование** – обработка документов с применением нескольких шрифтовых наборов, использованием методов выравнивания текста, встраиванием в текстовый документ объектов иной природы, например рисунков и т.д.

Программа WordPad поддерживает технологию вставки и внедрения объектов, причем при обмене данными между приложениями WordPad может быть как *сервером* (источником), так и *клиентом* (приемником).

Хотя WordPad заметно уступает более мощному текстовому процессору Word, он может широко использоваться для создания документов, содержащих отформатированный текст, вставленные с помощью буфера обмена графические фрагменты, электронные таблицы и диаграммы, созданные в Excel.

Кроме того, WordPad позволяет разрабатывать презентации с элементами мультимедиа, включая подключение звука, показ слайдов и даже небольших видеофильмов.

Строка меню редактора WordPad содержит типичные пункты: **ФАЙЛ, ПРАВКА, ВИД, ВСТАВКА, ФОРМАТ, ?**.

Важнейшие команды меню продублированы кнопками-пиктограммами на панелях инструментов.

В отличие от текстового процессора Word в WordPad можно одновременно открыть только *одно окно* документа. Текстовый процессор WordPad является *однооконным* приложением.

## Калькулятор

Калькулятор Windows используется для выполнения сравнительно простых вычислений и работает почти так же, как обычный микрокалькулятор. Калькулятор Windows имеет память для размещения промежуточных результатов вычислений.

В Windows имеется два варианта калькулятора: Обычный и Инженерный. Переключение между этими режимами осуществляется с помощью команд меню ВИД в окне программы Калькулятор.

Обычный калькулятор выполняет в основном простые арифметические операции, вычисляет проценты, извлекает квадратные корни.

**Инженерный** калькулятор, кроме этого, позволяет вычислять типовые математические функции и выполнять достаточно сложные, например статистические, расчеты.

Результаты вычислений калькулятора можно копировать в буфер обмена. Кроме того, в строку табло калькулятора можно вставлять из буфера обмена числовые данные для использования их в последующих вычислениях с помощью калькулятора.

Выполнять вычисления можно с помощью мыши, щелкая по соответствующим кнопкам на панели калькулятора – цифрам, операторам и т.п., или с помощью клавиатуры, нажимая на клавиши, которые совпадают с изображенными на экране кнопками калькулятора. Для того чтобы получить короткую справку о назначении любого элемента калькулятора, нужно щелкнуть по этому элементу правой кнопкой мыши и выбрать команду **Что это такое?** Подробную справку обо всех функциях обычного и инженерного калькуляторов можно получить с помощью пункта "?" в строке горизонтального меню окна калькулятора.

# Графический редактор Paint

Изображения, получаемые на компьютере, различаются по своей структуре. Существуют два основных формата компьютерной графики: векторный и растровый.

Программа **Paint** – сравнительно простой графический редактор, который позволяет создавать и редактировать рисунки, схемы, чертежи, диаграммы, надписи, вставлять и редактировать готовые объекты, созданные в других приложениях. Объекты, созданные в Paint, можно сохранять в виде обоев Рабочего стола.

Программа Paint является редактором *растрового* типа: графическое изображение в нем строится из отдельных точек – пикселей.

Главное меню программы Paint содержит следующие пункты: **ФАЙЛ, ПРАВКА, ВИД, РИСУНОК, ПАРАМЕТРЫ** и **СПРАВКА**.

В самом низу окна в Строке состояния выдаются *подсказки* о назначении выбранного инструмента или команды, текущие *координаты* курсора, а также *размеры* текстового поля или выделяемого фрагмента (в пикселях).

Процесс рисования в программе Paint осуществляется с помощью специального Набора инструментов и цветовой Палитры.

При необходимости Набор инструментов, Палитру и Строку состояния можно убрать с экрана снятием переключателей у соответствующих команд меню **ВИ**Д.

При создании рисунка в программе Paint указатель мыши изменяет свою форму в зависимости от выбранного инструмента и характера выполняемой операции, принимая вид карандаша, пипетки, лупы, распылителя, квадрата, перекрестия, двойной стрелки и т. п.

**Выбор инструмента и цвета** символа осуществляется щелчком левой кнопки мыши. Для выбора цвета фона и окраски цветом фона используется *правая* кнопка мыши.

Рисование правильных фигур осуществляется при нажатой клавише Shift.

При выборе некоторых инструментов в нижней части панели инструментов появляются дополнительные панели **Варианты использования** (табло с альтернативами).

Панель Варианты использования для каждого инструмента выглядит по-разному и позволяет установить:

• Ширину линии;

• Размер ластика. Для выбора простого ластика следует нажимать левую кнопку мыши, а цветного ластика – правую кнопку;

- Форму кисти;
- Размер "мазка" распылителя;

• Тип заполнения фигуры цветом (полная фигура с контуром, фигура, заполненная цветом с контуром и без контура);

• Тип фона (прозрачный или непрозрачный);

• Масштаб – обычный, с увеличением в 2, 6 и 8 раз для детальной проработки рисунка (по точкам).

Для детальной проработки рисунка по точкам (пикселям) можно использовать также команды меню ВИД Масштаб Крупный, Выбрать, Показать сетку.

Приступая к созданию документа в графическом редакторе Paint, нужно в самом начале работы установить необходимый *размер поля* для рисования (с помощью команды меню **Рисунок Атрибуты**). Это связано с тем, что при уменьшении размеров поля рисунок может быть обрезан и утраченная часть не может быть восстановлена даже при последующем увеличении размера поля.

В самом верху панели инструментов находятся две кнопки, с помощью которых в рисунке можно *выделять* прямоугольные или произвольные области, обводя их линией при нажатой левой кнопке мыши.

Как и в любом другом приложении Windows, выделенные фрагменты можно вырезать или копировать в буфер обмена, перемещать и копировать в пределах рабочего поля, изменять его размеры (мышью или с помощью соответствующих команд меню **Рисунок**).

*Изменение размеров* фрагмента внутри границ рисунка с помощью мыши осуществляется перетаскиванием маркеров, которые появляются по углам и на сторонах рамки, ограничивающей объект, после его выделения.

*Перемещение* выделенных объектов внутри документа производится перетаскиванием их с помощью мыши при нажатой левой кнопке (методом "Drag-and-Drop").

*Копирование* выделенных фрагментов в пределах рабочего поля производится перетаскиванием их с помощью мыши при одновременно нажатой клавише Ctrl.

*Изменение угла наклона, отражение и поворот* выделенного фрагмента рисунка выполняются с помощью соответствующих команд меню **Рисунок**.

*Удаление* выделенного фрагмента осуществляется нажатием клавиши **Del** или с помощью команд меню **ПРАВКА** Вырезать (с помещением в буфер обмена) или **ПРАВКА** Очистить выделение (без помещения в буфер обмена).

Очистить все поле для рисования при отсутствии выделенных фрагментов можно с помощью команды РИСУНОК Очистить.

В случае выполнения ошибочных действий в редакторе Paint можно *отменить три* последние операции с помощью команды меню **ПРАВКА** Отменить или комбинации клавиш Ctrl+Z, а с помощью команды **ПРАВКА** Повторить или клавиши F4 – *восстановить* отмененное действие (также три раза подряд).

Для ввода текста в рисунок используется инструмент Надпись.

После выбора этого инструмента следует щелкнуть в нужном месте рисунка, растянуть рамку для текста до требуемого размера и ввести текст с помощью клавиатуры.

Тип, размер и начертание шрифта можно изменять с помощью **Панели** атрибутов текста, которая выводится на экран установкой соответствующего переключателя в меню **ВИ**Д.

**Вставка** в документ Paint графического объекта производится в *левый* верхний угол рабочего поля, а вставка текстового фрагмента, созданного в текстовом редакторе, - в место расположения курсора внутри рамки текста.

Программа Paint предоставляет возможность заменять любой цвет стандартной Палитры на один из 48 цветов базовой палитры, создавать свои собственные цвета и сохранять созданные палитры. Для этого используются соответствующие команды меню ПАРАМЕТРЫ.

Рисунки, созданные в программе Paint, можно:

- сохранять в виде файлов различного формата;
- выводить на печать (с помощью команды меню ФАЙЛ Печать);

• вставлять в документы, созданные с помощью других приложений, например WordPad, Word, Excel и др.;

• использовать в качестве обоев Windows (фона для поверхности Рабочего стола) – с помощью соответствующих команд меню ФАЙЛ.

Выбор формата сохранения рисунка производится в раскрывающемся списке диалогового окна Сохранить как, которое выводится на экран командой **ФАЙЛ** Сохранить как.

Рисунки могут быть сохранены в одном из четырех форматов (\*.bmp):

• в виде черно-белого изображения;

• как 16-цветный рисунок. Этот формат имеет предельно ограниченную цветовую гамму, но файл занимает на диске мало места;

• в виде 256-цветного рисунка. Файл занимает на диске в два раза больше места, чем при его сохранении в 16-цветном формате;

• в виде 24-разрядного рисунка. Этот формат обеспечивает самое высокое качество цветопередачи, но файлы занимают на диске очень много места.

Более подробно с приемами рисования, назначением и возможностями отдельных инструментов графического редактора можно ознакомиться с помощью справочной подсистемы программы Paint.

# ЛЕКЦИЯ 8 ТЕКСТОВЫЙ РЕДАКТОР WORD

План лекции

1. Введение

2. Основные приемы работы в текстовом процессоре MS Word.

3. Виды форматирования документа Word. Режимы отображения документа Word на экране.

4. Правила ввода и форматирования текста в документе Word.

## Введение

Текстовый редактор Word является одним из самых популярных приложений Windows. Область применения Word весьма широка. Это набор текста любой сложности, подготовка и создание документов, писем, отчетов (в том числе и с иллюстрациями) и многое другое.

При работе с Word для Windows соблюдается принцип "что вы видите, то и получаете", или в английском варианте WYSIWYG (What You See Is What You Get). Это придает работе с Word несомненную легкость и позволяет избежать многих ошибок.

Кроме того, Word обладает большим набором сервисных функций. Это проверка правописания, поиск синонимов, создание таблиц, рисунков, текстовых эффектов и т.д.

Документы, как правило, создаются в два этапа: первый – редактирование текста (ввод и внесение исправлений), второй – форматирование документа.

## Редактирование текста (ввод и внесение исправлений)

#### Компоновка страницы

Текст можно вводить сразу после запуска программы. До первого сохранения набор текста осуществляется в пустом окне документа с именем Документ 1. Это имя присваивается документу независимо от того, на базе какого шаблона он создан. Документу, который открывается сразу после запуска программы, назначается шаблон Обычный (Normal.dot). Шаблон Обычный – единственный стандартный шаблон, который не содержит стандартных текста и графики. Он используется по умолчанию в новых документах, если пользователем не выбран другой шаблон. Наиболее быстрый способ создания документа, основанного на шаблоне Обычный, состоит в щелчке кнопки Создать, расположенной на стандартной панели инструментов Word, или нажатии комбинации клавиш [Ctrl+N].

Каждому документу, создаваемому в Word, должен быть назначен определенный шаблон. Word предоставляет пользователю шаблоны наиболее распространенных документов: служебных записок, писем, монографий, брошюр и т.д. Система шаблонов (template), реализованная в редакторе, позволяет быстро создавать документы со сложным форматированием.

Выбор шаблона документа осуществляется в диалоговом окне Создание документа, для открытия которого нужно активизировать одноименную коман-

ду из меню Файл. После выбора шаблона открывается его копия, в которую можно внести текст и вставить иллюстрации (этот процесс напоминает заполнение бланков). После заполнения шаблон становится готовым документом. Наряду с текстом и графикой шаблон может включать элементы автотекста, макросы, стили оформления и описания оригинальных панелей инструментов.

Кроме обычных шаблонов Word предоставляет мастера, использование которых является самым быстрым способом создания документов наиболее распространенных типов. Мастера незаменимы в тех случаях, когда вы не знаете, как оформить тот или иной документ. Имена мастеров начинаются со слова *Мастер*. После запуска мастера из окна Создание документа последовательно открываются диалоговые окна с инструкциями по созданию документа указанного типа. Создавая документ посредством мастера, достаточно следовать указаниям программы и вводить в каждом диалоговом окне нужную информацию или устанавливать подходящие опции.

К сожалению, документы, подготовленные с использованием стандартных шаблонов и мастеров Word, не всегда оправдывают надежды пользователей. Поэтому большинству документов, как правило, назначается шаблон Обычный или пользовательские шаблоны. Фирма Microsoft постоянно работает над созданием новых и усовершенствованием существующих шаблонов и мастеров. Их можно бесплатно загрузить С Web-узла компании (www.microsoft.com/OfficeFreeStuff/Word). После выбора шаблона при подготовке документа большую часть времени занимает ввод и редактирование текста.

#### Разметка страницы

Если известно, как должен выглядеть оформленный документ, а установки по умолчанию не подходят, перед началом работы следует задать размер бумаги, ориентацию страниц, содержимое колонтитулов и т.д. Это упростит обработку документа и ускорит его форматирование. Параметры страницы могут быть изменены на любом этапе подготовки документа. Кроме того, набор параметров может относиться как ко всему документу, так и к его части (документ может быть разбит на части с разными параметрами страниц).

#### Установка параметров страницы

Параметры страницы устанавливаются в диалоговом окне команды Параметры страницы. На вкладке Размер бумаги определяются размер бумаги и ориентация листа, а на вкладке Поля – размеры полей и параметры колонтитулов. По умолчанию ширина левого и правого полей документа, основанного на шаблоне *Обычный*, составляет 3,17 см (1,25 дюйма), а верхнего и нижнего полей – 2,54 см (1 дюйм).

Значения, установленные по умолчанию в Word, отличаются от принятых в современном делопроизводстве. При оформлении деловой документации следует использовать такие размеры полей страницы:

левое – 35 мм; правое – не менее 8 мм; верхнее – 20 мм; нижнее не менее 19 мм (для формата А4). Эти требования можно не выполнять при подготовке приглашений, личных писем, статей и т.д.

Если листы будут сшиты, следует помимо внутренних полей страниц образовать корешковые поля. Величина корешкового поля определяется в поле Переплет, а его положение на странице опциями слева и сверху в области Положение переплета. Дополнительное поле автоматически добавляется к левому полю каждой страницы, если выключена опция Зеркальные поля. Если же эта опция активна, дополнительное поле добавляется к правому полю четных страниц и к левому полю нечетных страниц, т.е. к внутренним полям. Четная и нечетная страницы образуют разворот. Страницы разворота симметричны, их внешние поля одинаковы по ширине, но расположены одно с левого, а другое с правого края страницы. Поэтому поля страницы разворота называют не левым и правым, а внутренним и внешним.

При установке опции 2 страницы на листе каждая страница документа разбивается на две равные страницы, которые можно напечатать на одном листе бумаги. Таким образом на одном листе бумаги размером 210 на 297 мм (формат A4) можно напечатать две страницы документа формата 148 на 210 мм (формат A5). Такой способ разбивки документа на страницы и его печати удобен в тех случаях, если напечатанные листы бумаги предполагается складывать пополам.

#### Координатные линейки

Изменять величину полей, абзацных отступов и ширину колонок, а также устанавливать позиции табуляции можно с помощью *горизонтальной координатной линейки*, которая расположена над окном документа. Позиции табуляции на координатной линейке обозначаются соответствующими маркерами. Горизонтальная линейка видна только в нормальном режиме, в режимах предварительного просмотра и разметки страницы.

После перехода в режим предварительного просмотра или в режим разметки страницы рядом с левым полем страницы появляется *вертикальная координатная линейка*. Она используется для определения размеров верхних и нижних полей страницы, колонтитулов, высоты строк таблицы.

По умолчанию координатные линейки градуированы в сантиметрах. Чтобы изменить единицу измерения, необходимо в меню Сервис выбрать команду Параметры и на вкладке Общие открывшегося диалогового окна, в поле Единицы измерения установить нужное значение.

*Нулевая точка* горизонтальной координатной линейки совпадает с началом левого поля страницы. Если текст размещен в нескольких колонках, то при перемещении курсора в другую колонку нулевая точка автоматически сместится.

Поле страницы – это расстояние между краем страницы и полосой набора. Не следует путать поле страницы с отступом абзаца. Отступ абзаца – это расстояние между краем абзаца и полем страницы. Отступ является положительным, если абзац полностью размещен на полосе набора, и отрицательным, если абзац частично расположен на поле. Для установки отступов абзацев можно использовать как мышь, так и клавиатуру. Чтобы изменить стандартный от-

ступ абзаца, следует переместить маркер левого или правого отступа (имеют вид треугольников и расположены на горизонтальной координатной линейки) в нужную позицию. Левый маркер состоит из двух частей: маркера первой ("красной") строки (верхний треугольник) и маркера левого отступа абзаца (нижний треугольник). Правый маркер состоит только из одного треугольника – маркера правого отступа абзаца. Для получения числового значения размера области, занимаемой текстом, размеров полей страницы, отступов абзацев и т.п. следует при перемещении маркеров по координатной линейке удерживать нажатой клавишу [Alt].

Позицию ограничителей полей на координатной линейке можно изменить с помощью клавиатуры или мыши.

При нажатии клавиши [Tab] в текст документа вставляется непечатаемый символ табуляции, а курсор перемещается к следующей позиции табуляции. В начале линейки находится кнопка установки позиций табуляции с обозначением одного из четырех типов табуляции: для выравнивания вводимого текста по левому краю (устанавливается по умолчанию), по правому краю, по центру и для десятичного выравнивания. В случае необходимости служебные символы (в том числе маркеры табуляции и маркеры абзацев) можно отобразить на экране, нажав кнопку Непечатаемые знаки стандартной панели инструментов. Указанные символы на печать не выводятся, независимо от того, видны они на экране или нет.

По умолчанию интервал между позициями табуляции составляет 1,27 см (0,5 дюйма). Изменить позиции табуляции можно с помощью координатной линейки. Для этого следует выполнить щелчок в той части линейки, где нужно установить позицию табуляции.

Позиции табуляции определяются и в диалоговом окне команды Табуляция из меню Формат или с помощью координатной линейки. Удалять символы табуляции можно с помощью клавиш, используемых для удаления обычных символов.

Для отмены и восстановления отображения координатной линейки предназначена опция Линейка из меню Вид. Если линейка отображается на экране, рядом с опцией Линейка стоит галочка.

Следующий этап подготовки документа – ввод и редактирование текста.

#### Ввод текста

В пустом документе позиция ввода обозначается двумя символами: курсором ввода и маркером абзаца. Мигающая вертикальная черточка – это курсор ввода. В Word начинать ввод текста не обязательно в верхнем левом углу страницы. Пользователь может поместить курсор в любое место страницы, щелкнуть мышью и начать вводить текст. При перемещении курсора значок рядом с ним показывает, как будет выравниваться текст, если вы начнете ввод с текущей позиции курсора.

При вводе очередного символа курсор смещается вправо, указывая на новую позицию ввода.

Как и все современные текстовые редакторы, Word автоматически верстает строки непосредственно в процессе набора текста, т.е. автоматически переносит в начало следующей строки слова, выступившие на правое поле. Никогда не следует нажимать клавишу [Enter] в конце каждой строки, как при работе с пишущей машинкой. Если это сделать, то в дальнейшем при удалении или добавлении текста придется вручную переверстывать строки. Клавишу [Enter] надлежит использовать только для создания нового абзаца. Новый абзац создается даже в том случае, если нажать клавишу [Enter], не набирая текст.

В конце каждого абзаца Word размещает специальный управляющий символ – маркер абзаца. Абзацем считается любое количество символов или графических изображений, оканчивающихся маркером абзаца. Маркер абзаца обычно не отображается на экране и не выводится на печать. Его можно сделать видимым, выполнив щелчок на кнопке Непечатаемые знаки стандартной панели инструментов или нажав комбинацию клавиш [Ctrl+Shift+8].

Автоматическая верстка строк связана с рядом проблем. По умолчанию Word выравнивает текст по левому краю. Правый край текста получается неровным, так как вследствие автоматической верстки строки почти всегда имеют различную длину. Устранить этот недостаток можно при форматировании текста, расставив переносы или выровняв абзац по ширине.

При вводе текста Word форматирует его, используя стили и параметры форматирования, установленные по умолчанию. Форматировать следует полностью введенный текст. Однако позаботиться о форматировании документа необходимо при вводе текста, расставляя неразрывные дефисы и жесткие пробелы.

#### Переносы

В случае использования неразрывных дефисов и переносов улучшается внешний вид документа.

*Неразрывный дефис* обозначается символом "-" и всегда виден на экране. Неразрывный дефис вводится посредством одновременного нажатия клавиш [Ctrl], [Shift] и [-] и препятствует нежелательному переносу слов, содержащих дефис, например: *сине-желтый, файл-источник*.

Слово, содержащее *мягкий перенос (optional hyphen)*, разбивается только по достижении конца строки (если часть слова выступает на правое поле). Если же такое слово полностью помещается в строке, символ мягкого переноса не появляется в напечатанном документе. Чтобы вставить символ мягкого переноса, следует поместить курсор ввода в ту часть слова, где возможен разрыв, и нажать клавиши [Ctrl+дефис]. Мягкие переносы отображаются на экране только в том случае, если на вкладке Вид диалогового окна Параметры установлена опция мягкие переносы.

Жесткий пробел препятствует разрыву взаимосвязанных фрагментов, таких как Windows 98 или 25,7 Мбайт. Для его ввода предназначена комбинация клавиш [Ctrl+Shift+пробел]. Жесткий пробел имеет вид обычного пробела, однако программа воспринимает его как отдельный символ, вследствие чего при верстке строк фрагменты, содержащие такой пробел, не разбиваются, а переносятся в следующую строку как единое целое.

Неразрывные дефисы и жесткие пробелы следует вводить уже при наборе текста, а мягкие переносы лучше расставлять после ввода и форматирования

документа, поскольку даже незначительное редактирование текста или изменение форматирования может нарушить систему переносов.

Переносы и неразрывные дефисы улучшают внешний вид документов и позволяют разместить на странице больше текста. Форматировать разбитый на колонки текст без расстановки переносов невозможно.

### Переход на новую строку без образования абзаца

В некоторых случаях, например при создании списков, необходимо перейти на новую строку абзаца, не доходя до правого поля. Для этого следует установить курсор на месте разрыва и нажать клавиши [Shift+Enter]. В результате появится символ конца строки, а курсор переместится в начало следующей строки.

### Редактирование текста

Любой пользователь не застрахован от ошибок. Это может быть пропущенная запятая, неправильно написанное слово или неудачно сформулированное предложение. Кроме того, при подготовке документа может возникнуть необходимость вставить, удалить или переместить в другое место целый абзац или рисунок. При работе с пишущей машинкой такие изменения связаны с большим объемом дополнительной работы.

Совсем иначе это происходит при работе с текстовым редактором. В любой момент в документ можно вставить текст, внести изменения или исправить ошибки, допущенные при наборе текста. Это не значит, что следует оставлять на потом исправление ошибок, замеченных при вводе. Как правило, мы сразу замечаем, что ввели не тот символ. Чтобы исправить такую опечатку, достаточно нажать клавишу [Backspace]. Клавиша [Backspace] служит для удаления символов, расположенных слева от курсора, а клавиша [Delete] – для удаления символов, находящихся справа от курсора. К сожалению, опечатки в документе не сразу бросаются в глаза. На практике их чаще всего обнаруживают в процессе редактирования или при чтении напечатанного документа.

#### Перемещение по документу

Перемещение по документу осуществляется с помощью мыши или клавиатуры. При использовании мыши для установки курсора ввода в нужную позицию следует установить в эту позицию указатель мыши и нажать левую кнопку манипулятора. Этот удобный способ перемещения курсора ввода можно применять во всех текстовых редакторах Windows.

В случае необходимости просмотреть документ следует использовать вертикальную полосу прокрутки или клавиши управления курсором.

Полосы прокрутки (вертикальная и горизонтальная) расположены в правой и нижней частях окна программы. Они предназначены для перемещения текста документа по вертикали и горизонтали. При перемещении по документу посредством полос прокрутки курсор ввода остается на старом месте.

На каждой полосе прокрутки расположен бегунок, позволяющий определять место курсора ввода в тексте.

В нижней части вертикальной полосы прокрутки расположена кнопка Выбор объекта перехода, благодаря которой значительно упрощается переход к нужному объекту документа (таблице, полю, рисунку, сноске, странице или за-

головку). Выбор типа объекта, к которому нужно перейти, осуществляется в панели инструментов, открывающейся после щелчка на указанной кнопке.

Горизонтальная полоса прокрутки предназначена для перемещения в документе по горизонтали и содержит такие же элементы, как и вертикальная (за исключением манипуляторов просмотра объектов).

Отображение полос прокрутки на экране задается с помощью команды Параметры из меню Сервис. Не вкладке Вид диалогового окна данной команды, в области Показывать находятся опции вертикальную полосу прокрутки и горизонтальную полосу прокрутки, состояние которых (включена/выключена) определяет наличие на экране полос прокрутки.

При просмотре документа с помощью полос прокрутки позиция курсора ввода не изменяется, поэтому по достижении нужного места в документе необходимо выполнить щелчок, чтобы установить там курсор ввода. Кроме полос прокрутки и мыши для перемещения курсора ввода и просмотра документа можно использовать клавиатуру. Этот способ намного удобнее, особенно при редактировании больших текстовых документов. Основные клавиши, которые служат для перемещения курсора ввода, перечислены в таблице 5.

Word запоминает последние три позиции, в которых обрабатывался или вводился текст. Благодаря этому, при открытии документа можно продолжить его обработку с того места, где работа была прервана, нажав клавиши [Shift+F5]. Чтобы вернуться к предыдущей из последних трех позиций, следует повторно нажать комбинацию клавиш [Shift+F5]. При четвертом нажатии этой комбинации курсор ввода вновь размещается в первой позиции.

В пределах документа перемещение выполняется не только от абзаца к абзацу, но и от страницы к странице. Необходимость "пролистать" документ возникает в том случае, если нужная страница не отображается на экране. Для этого можно воспользоваться вертикальной полосой прокрутки. В последних версиях редактора появилась возможность следить за номерами страниц при просмотре многостраничных документов. Во время "листания" документа с помощью бегунка вертикальной полосы прокрутки в правой части экрана отображается номер текущей страницы. При перемещении курсора информация о его позиции постоянно отображается в строке состояния.

Таблица 5.

| Сеповные клавный для перемещения куреора ввода |                       |  |  |  |  |  |
|------------------------------------------------|-----------------------|--|--|--|--|--|
| Клавиша                                        | Способ перемещения    |  |  |  |  |  |
| [←]                                            | На один символ влево  |  |  |  |  |  |
| $[\rightarrow]$                                | На один символ вправо |  |  |  |  |  |
| [↑]                                            | На одну строку вверх  |  |  |  |  |  |
| [↓]                                            | На одну строку вниз   |  |  |  |  |  |
| [Ctrl+←]                                       | На одно слово влево   |  |  |  |  |  |
| $[Ctrl+\rightarrow]$                           | На одно слово вправо  |  |  |  |  |  |
| [End]                                          | В конец строки        |  |  |  |  |  |
| [Home]                                         | В начало строки       |  |  |  |  |  |
| [Ctrl+↑]                                       | На один абзац вверх   |  |  |  |  |  |

Основные клавиши для перемещения курсора ввода

| [Ctrl+↓]        | На один абзац вниз   |
|-----------------|----------------------|
| [PgUp]          | На одно окно вверх   |
| [PgDn]          | На одно окно вниз    |
| [Ctrl+PageUp]   | К верхнему краю окна |
| [Ctrl+PageDown] | К нижнему краю окна  |
| [Ctrl+End]      | В конец документа    |
| [Ctrl+Home]     | В начало документа   |

#### Переход в определенное место документа

Для перемещения в пределах документа можно использовать команду Перейти меню Правка. Вкладка Перейти диалогового окна Найти и заменить, которое открывается в результате вызова команды, используется для быстрого перехода к указанному месту документа: странице, разделу, строке, закладке, примечанию, сноске, таблице, рисунку, формуле, объекту или заголовку.

Диалоговое окно Найти и заменить можно отобразить, выполнив двойной щелчок в области номера страницы в строке состояния или нажав клавишу [F5].

### Исправление текста

После размещения курсора ввода в том фрагменте текста, который требует исправления, можно приступить к редактированию. По умолчанию в Word установлен режим вставки символов. По мере вставки новых символов исходный текст сдвигается вправо. Чтобы заменять старый текст новым (вводить символы поверх существующих), следует установить режим замены, выполнив двойной щелчок на индикаторе ИСПР в строке состояния. Для восстановления режима вставки необходимо дважды щелкнуть на этом же индикаторе.

Воспользовавшись кнопкой Отменить стандартной панели инструментов можно восстановить случайно удаленный текст и т.д.

### Выделение текста

При работе с текстовым редактором следует соблюдать такое правило: перед перемещением, форматированием, удалением или другим изменением текст или графическое изображение необходимо выделить.

Текстовый фрагмент документа называется *выделенным* (маркированным), если он представлен инверсно. Выделенный текстовый фрагмент может состоять из одного символа, из одного слова, из одного абзаца, из одной колонки или из всего текста.

Выделить часть документа можно с помощью мыши (перемещая указатель при нажатой левой кнопке манипулятора) или клавиатуры (используя одну из клавиш управления курсором в сочетании с клавишей [Shift]). Выделение может осуществляться как в прямом, так и в обратном направлении.

Фрагмент остается выделенным до тех пор, пока пользователь не начнет вводить текст либо не выделит другой фрагмент. Маркировка отменяется также при выполнении щелчка за пределами выделенного фрагмента или при перемещении курсора ввода с помощью клавиш управления курсором.

Несколькими щелчками мыши можно выделять целые слова и абзацы. Чтобы выделить слово, необходимо разместить в нем курсор ввода и выпол-

нить двойной щелчок. Не стоит забывать об опции автоматически выделять слова, расположенной на вкладке Правка диалогового окна Параметры. Если она установлена. Для форматирования слова полужирным (курсивом или подчеркиванием) достаточно расположить в нем курсор ввода и щелкнуть на соответствующей кнопке панели инструментов форматирования. Чтобы выделить абзац, необходимо разместить в нем курсор ввода и трижды щелкнуть мышью.

Для выделения больших фрагментов текста (Например, абзацев или всего документа) удобнее использовать полосу выделения, расположенную в левой части окна Word. Курсор, попав на эту полосу, приобретает вид стрелки, направленной вправо вверх. Для выделения строки следует установить курсор на полосе выделения рядом со строкой и один раз нажать кнопку мыши. Целое предложение выделяется вследствие выполнения щелчка в любом месте предложения при нажатой клавише [Ctrl]. Чтобы выделить весь абзац, необходимо выполнить двойной щелчок на полосе выделения (или тройной щелчок в любом месте абзаца). Целый документ выделяется в результате тройного щелчка на полосе выделения или однократного щелчка при нажатой клавише [Ctrl]. Для выделения всего документа предназначены также команда Выделить все из меню Правка и комбинация клавиш [Ctrl+5 (на цифровом блоке клавиатуры)].

Выделить нужный фрагмент текста можно и с помощью комбинации клавиш для перемещения курсора, если при этом удерживать нажатой клавишу [Shift]. В таблице 6 описаны основные приемы быстрого выделения текста.

Таблица 6.

| Г                       |                                                 |
|-------------------------|-------------------------------------------------|
| Выделяемый текст        | Действие                                        |
| Слово                   | Дважды щелкните мышью на слове                  |
| Несколько следующих     | Дважды щелкните на первом слове и при нажатой   |
| друг за другом слов     | кнопке мыши выделите несколько слов             |
| Фрагмент текста         | Установите курсор в начало выделяемого фраг-    |
|                         | мента, нажмите и удерживайте клавишу [Shift], а |
|                         | затем щелкните мышью в конце выделяемого        |
|                         | фрагмента                                       |
| Строка                  | Щелкните на полосе выделения                    |
| Предложение             | При нажатой клавише [Ctrl] щелкните мышью на    |
|                         | любом слове предложения                         |
| Несколько предложе-     | При нажатой клавише [Ctrl] щелкните мышью на    |
| ний, следующих друг за  | любом слове предложения и, удерживая кнопку     |
| другом                  | мыши, выделите нужные предложения               |
| Абзац                   | Дважды щелкните на полосе выделения или триж-   |
|                         | ды внутри абзаца                                |
| Несколько абзацев, сле- | Дважды щелкните мышью на полосе выделения и,    |
| дующих друг за другом   | удерживая кнопку мыши, выделите нужные абзацы   |
| Весь документ или раз-  | Трижды щелкните мышью на полосе выделения       |
| дел                     |                                                 |
| Прямоугольный фраг-     | Удерживая нажатой клавишу [Alt], выделите тре-  |

Приемы быстрого выделения текста.

| мент текста | буемый фрагмент |
|-------------|-----------------|
|-------------|-----------------|

#### Работа с фрагментами текста

Выделенный фрагмент текста можно удалять, перемещать и копировать. Без этих операций невозможна обработка больших документов. В Word существует несколько эффективных способов их выполнения. Все способы имеют один и тот же механизм реализации: выделение фрагмента, копирование или перемещение в буфер обмена, установка курсора в позиции вставки в исходном или в другом документе и, наконец, вставка выделенного фрагмента. Средства выполнения операций копирования и вставки текста и графики перечислены в таблице 7.

Таблица 7.

| - <b>F</b> - <b>F</b> |                                    |
|----------------------------------------------------------------------------------------------------|------------------------------------|
| Копирование                                                                                                    | Вставка                            |
| [Ctrl+C]                                                                                                    | [Ctrl+V]                           |
| [Ctrl+Ins]                                                                                                    | [Shift+Ins]                        |
| Команда Копировать меню Правка                                                                                                    | Команда Вставить меню Правка       |
| Кнопка Копировать стандартной па-                                                                                                    | Кнопка Вставить стандартной панели |
| нели инструментов                                                                                                    | инструментов                       |
| Правая кнопка манипулятора, коман-                                                                                                    | Правая кнопка манипулятора, коман- |
| да Копировать                                                                                                    | да Вставить                        |

Средства выполнения операций копирования и вставки

Копирование фрагментов текста может осуществляться методом Drag and Drop при нажатых кнопке манипулятора и клавише [Ctrl].

Вырезанный фрагмент помещается в буфер обмена и находится там до тех пор, пока не будет заменен новым фрагментом. Таким образом, можно вставить сколько угодно копий вырезанного фрагмента. Буфер обмена позволяет передавать фрагменты документов Word в другие приложения, а также вставлять в документ Word фрагменты, созданные в других приложениях.

### **Метод Drag and Drop**

Drag and Drop (перетянуть и оставить) – это самый простой и наглядный способ перемещения и копирования выделенных фрагментов в пределах как одного, так и нескольких документов Word. Этот способ можно применять и в других приложениях Microsoft Office, например в Excel. Перед перемещением фрагмента из одного документа в другой методом Drag and Drop необходимо открыть окна обрабатываемых документов. Затем следует выделить копируемый объект, нажать клавишу [Ctrl] и кнопку мыши. Когда рядом с указателем появится пунктирная рамка, нужно перевести его в новое место и отпустить кнопку мыши. В результате выделенный фрагмент окажется на новом месте.

Рассмотренным способом можно перемещать фрагменты текст, таблицы, рисунки и т.д. Последовательность действий во всех случаях одна и та же. Отличие от копирования состоит в том, что выделенный фрагмент при перемещении в новую позицию удаляется из прежней позиции в документе.

Поиск и замена текста

В процессе работы с документами часто возникает необходимость изменить или дополнить определенный фрагмент, точная позиция которого неизвестна, или заменить многократно использующийся термин. Просмотр всего документа при выполнении поиска отнимает немало времени. Вместо просмотра документа строка за строкой можно целенаправленно исследовать его на наличие необходимого фрагмента текста, формата или стиля оформления. Word предоставляет эффективный механизм автоматического поиска и замены. Достаточно указать искомый и замещающий фрагменты – все остальное выполнит программа, например заменит слово *сотрудник* словом *коллега* или аббревиатуру *АО* словосочетанием *акционерное общество*.

В Word параметры процессов поиска и поиска с заменой определяются в одном диалоговом окне – Найти и заменить.

#### Поиск текста

В поле Найти указывается искомый текст. Расположенная справа кнопка предоставляет доступ к списку, в котором можно выбрать один из фрагментов, поиск которых уже выполнялся. Word запоминает такие фрагменты, чтобы при очередном поиске пользователь мог снова их применить.

По умолчанию поиск осуществляется во всем документе, включая примечания. Но процессом поиска можно управлять, указывая, в какой именно части документа следует искать. Направление поиска устанавливается в списке Направление, содержащем элементы управления направлением поиска. Просмотр всего документа обеспечивает элемент Везде (установленный по умолчанию). Если перед открытием диалогового окна поиска был маркирован некоторый фрагмент, Word выполнит поиск только в этом фрагменте.

Для учета в процессе поиска регистра букв должна быть установлена опция Учитывать регистр. В случае установки данного режима Word выполняет поиск только тех текстовых фрагментов, которые по написанию заглавных и строчных букв полностью соответствуют фрагменту в поле Найти. Если установлен переключатель Только слово целиком, Word ищет только такие соответствия фрагменту в поле Найти, которые являются целыми словами. По умолчанию Word обнаруживает все фрагменты.

После выполнения всех установок в диалоговом окне поиска нажмите кнопку Найти далее, чтобы начать поиск. Найденные фрагменты выделяются. Если искомый текст встречается в документе несколько раз, а найденный фрагмент не тот и расположен в другом месте, нужно нажимать кнопку Найти далее до тех пор, пока Word не найдет и не маркирует нужный текстовый фрагмент. Если требуемый фрагмент не был найден в документе, Word выдаст соответствующее сообщение.

Если для поиска текста в документе, вы пользовались командой Найти, а затем закрыли диалоговое окно Найти и заменить, можно снова легко найти тот же фрагмент текста (не открывая диалоговое окно еще раз), нажав комбинацию клавиш [Shift+F4].

#### Замена текста

Посредством команды Заменить из меню Правка пользователь может не только найти необходимый фрагмент текста, но и автоматически заменить его

другим текстом. Вкладка Заменить диалогового окна Найти и заменить отличается от вкладки Найти наличием дополнительного поля Заменить на, предназначенного для ввода замещающего текста.

Замена выполняется только после нажатия кнопки Заменить. Исходный текст может встречаться в документе несколько раз, поэтому имеет смысл выполнить замену в один прием. Если пользователь абсолютно уверен, что все вхождения исходного текста должны быть заменены следует нажать кнопку Заменить все. В результате редактор автоматически заменит во всем документе искомый текст новым, не требуя подтверждения при каждой замене, а процесс замены займет гораздо меньше времени.

При автоматической замене существует определенный риск. Word может выполнить такую замену, вследствие которой текст документа исказится. Например, пользователь задал автоматическую замену во всем документе слова *два* цифрой 2 и забыл установить в диалоговом окне замены опцию Только слово целиком. После нажатия кнопки Заменить все Word заменит все слова и слоги *два* цифрой 2, вследствие чего в тексте могут появиться такие ошибки: *2дцать* вместо *двадцать*.

Существует более удобный и универсальный способ замены и поиска, который можно применить в любом приложении Microsoft Office. Выделите символ, который необходимо заменить, и откройте окно Найти и заменить. В Word выделенный символ автоматически помещается в поле Найти диалогового окна Найти и заменить.

#### Команды Отменить и Вернуть

Если в процессе редактирования допущена ошибка, операцию или команду, приведшую к ней, можно отменить. Такая возможность имеет большое значение при удалении текста, когда оказывается, что удаленный фрагмент необходимо восстановить. В Word регистрируются все операции редактирования и форматирования. Благодаря этому, выполнив ошибочное действие или изменив намерения, пользователь может отменить несколько последних операций (не долее 100). Отмененные изменения также подлежат восстановлению. Для отмены одной операции (команды) достаточно щелкнуть на кнопке Отменить. Для отмены нескольких операций необходимо щелкнуть на стрелке, направленной вниз и расположенной справа от кнопки Отменить, и в открывшемся списке выбрать подлежащие отмене команды. В результате выделенные операции будут отменены.

Для повторного выполнения операции, отмененной последней, надлежит щелкнуть на кнопке Вернуть. В случае необходимости повторить выполнение нескольких операций следует воспользоваться таким же списком, как и у кнопки Отменить.

#### Команда Язык

Документ может быть написан на одном или нескольких языках. Команда Язык позволяет указывать язык, который должен использоваться при проверке орфографии. Помимо команды для выбора языка подменю Язык содержит команды для открытия тезауруса (словаря синонимов) и расстановки переносов. Используя функцию автоматического определения языка, Word в состоянии правильно выбирать соответствующие модули проверки орфографии и грамматики, средства автозамены и другие инструменты обработки текста.

# Виды форматирования документа Word

Форматирование – обработка документов с применением нескольких шрифтовых наборов, использованием методов выравнивания текста, встраиванием в текстовый документ объектов иной природы, например рисунков и др.

При создании и обработке печатных документов в текстовом процессоре Word могут использоваться следующие виды форматирования:

форматирование символов;

форматирование абзацев;

## форматирование документа в целом.

Форматирование символов. Для форматирования символов необходимо выделить нужный фрагмент, а затем использовать один из способов, приведенных на рис. 3.

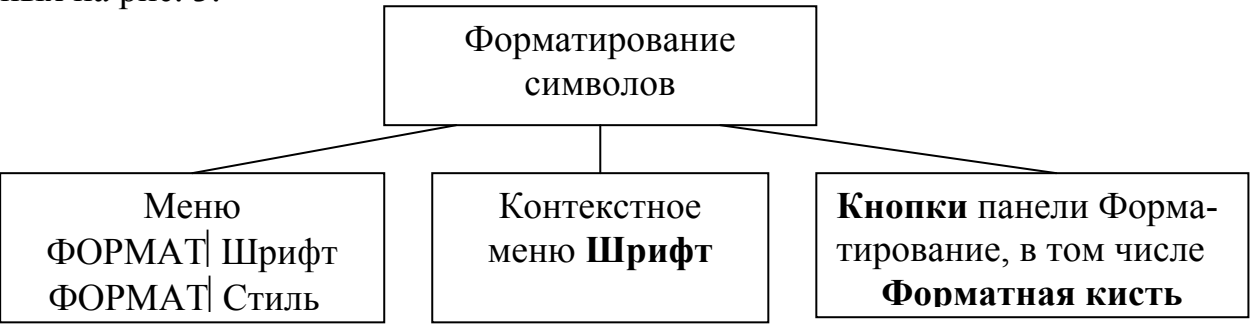

Рис. 3. Способы форматирования символов

Форматирование символа позволяет определить его основные параметры. На вкладке Шрифт диалогового окна ФОРМАТ Шрифт можно устано-

вить:

тип шрифта (гарнитуру шрифта);

размер шрифта (кегль)\*;

начертание букв (обычное, полужирное, курсив, полужирный курсив);

цвет символа шрифта;

подчеркивание (одинарное, двойное);

специальные эффекты – зачеркивание, двойное зачеркивание, с тенью, контур, приподнятое, утопленное, анимация;

верхний или нижний индекс;

отображение выделенного фрагмента обычными прописными или малыми прописными буквами (*капителью*);

оформление выделенного фрагмента как скрытый текст и др.

На вкладке Интервал диалогового окна ФОРМАТ Шрифт можно изменить:

<sup>\*</sup> Размер шрифта задается в *пунктах* с помощью базовой единицы, называемой *кеглем*. 1 пункт = 0,35 мм.

*интервал* (расстояние между символами) – обычный, разреженный, уплотненный (по умолчанию – 1 пт.);

смещение (выше, ниже строки) – нет, вниз, вверх (по умолчанию – 3 пт.);

*кернинг* шрифта – для автоматического подбора интервала между символами. Установка переключателя Кернинг позволяет располагать символы ближе друг к другу, не изменяя при этом их ширины.

**Форматирование абзацев**. Для форматирования одного абзаца его не обязательно выделять. Достаточно установить курсор в любое место внутри абзаца. Чтобы применить одинаковое форматирование к нескольким абзацам, их необходимо предварительно выделить.

Форматирование абзацев, так же как и форматирование символов, может быть выполнено несколькими способами (рис. 4).

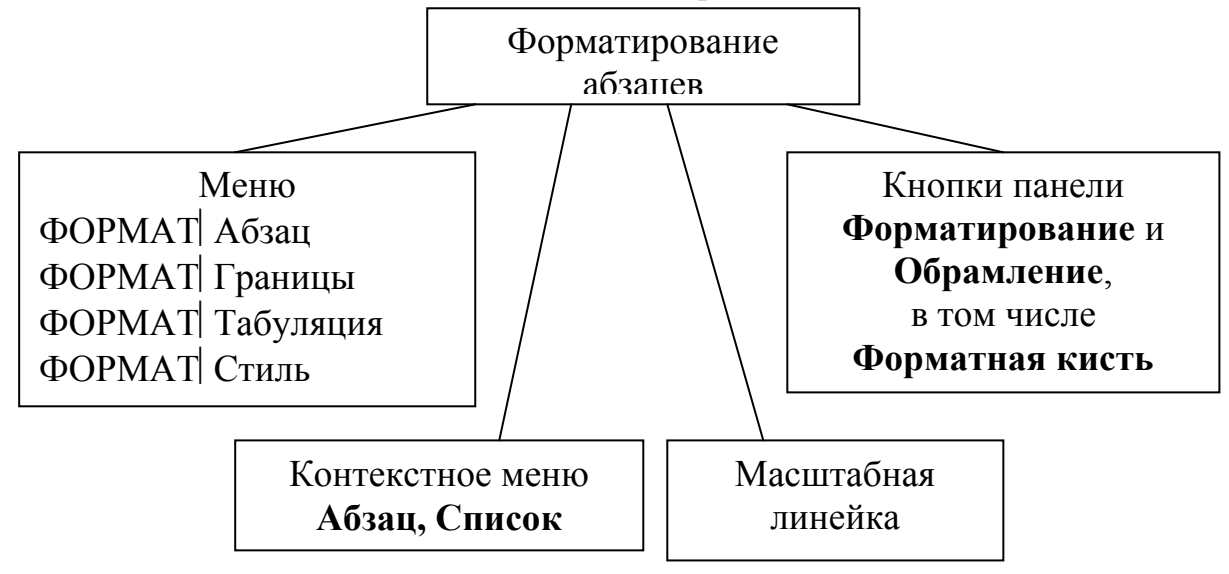

## Рис. 4. Способы форматирования абзацев

При форматировании абзаца устанавливаются основные параметры абзаца.

На вкладке Отступы и интервалы диалогового окна ФОРМАТ Абзац можно установить:

*Выравнивание* абзаца – смещение текста абзаца относительно его ширины.

*Отступы* абзаца слева и справа от края печатного листа; при этом допускается отрицательное значение отступов, т.е. текст может располагаться на полях страницы.

Интервал между отдельными абзацами (в пунктах) – отбивка абзаца.

Вид *первой строки* абзаца: красная – с отступом вправо, висячая – с отступом влево, без отступа.

*Межстрочный интервал* внутри одного абзаца – одинарный, полуторный, с множителем и т. д.

Существует четыре вида выравнивания абзаца – по центру, влево, вправо и по ширине. Выравнивание по ширине происходит за счет увеличения пробелов. Если хотят избежать увеличения интервалов между определенными словами, то между ними ставят неразрывный пробел или неразрывный дефис. Выравнивание абзаца можно выполнять с помощью раскрывающегося списка в диалоговом окне Абзац. Для быстрого выравнивания удобно использовать масштабную линейку или соответствующие кнопки не панели Форматирование.

На вкладке **Положение на странице** диалогового окна **ФОРМАТ Абзац** можно установить:

Запрет висячих строк – запрещение располагать одну первую или последнюю строку абзаца на другой странице (можно не менее 2 строк).

Не разрывать абзац – абзац целиком помещается на одной странице.

*Не отрывать* от следующего – текущий и последующий абзац располагаются на одной странице.

*С новой страницы* – перед текущим абзацем вставляется разделитель страниц.

Запретить нумерацию строк абзаца.

Запретить автоматический перенос слов – в пределах выделенного абза-

С помощью команд меню **ФОРМАТ** Границы и заливка можно установить:

тип границы – обрамления абзаца;

цвет и ширину используемой линии;

величину отступа обрамления от текста;

тип и цвет узора заливки;

цвет фона заливки;

тип рисунка для обрамления целой страницы и др.

К параметрам абзаца также относятся:

стиль абзаца;

ца.

положение и тип маркеров табуляции;

оформление в виде списка;

установка буквицы – первой буквы в абзаце.

**Форматирование** документа в целом. Форматирование документа в целом позволяет выполнять в текстовом процессоре Word операции верстки, свойственные профессиональным издательским системам.

При форматировании документа в целом могут выполняться следующие операции:

*установка параметров страницы* (формата печатной страницы): полей страницы, размера бумаги, ориентации листа – книжной или альбомной и др.;

разбивка на страницы, разделы:

*вставка номеров страниц,* колонтитулов, сносок, закладок, примечаний и т.п.;

*создание* или *вставка формул, рисунков, таблиц*, видео или звуковых фрагментов;

вставка названий иллюстраций, перекрестных ссылок;

формирование оглавления, указателей, списков иллюстраций и т.д.

Способы выполнения указанных операций приведены на рис. 5.

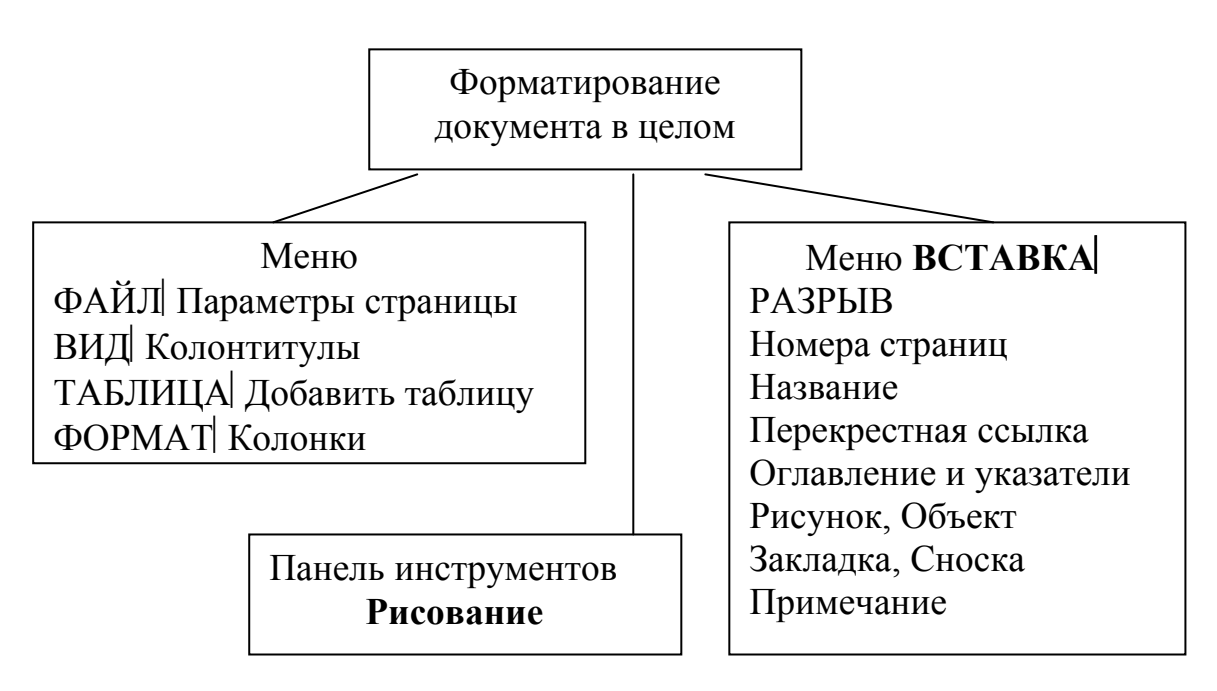

Рис. 5. Способы форматирования документа в целом

#### Режимы отображения документа Word на экране

Для представления документа на экране в текстовом процессоре Word существует несколько режимов:

Обычный (нормальный);

Разметка страницы;

Структура;

Электронный документ;

Главный документ;

Во весь экран;

Предварительный просмотр.

Переключение основных режимов отображения документа на экране производится с помощью команд меню ВИД. Установить один из первых четырех режимов, приведенных в списке, можно также с помощью кнопок на левой части горизонтальной полосы прокрутки.

#### Правила ввода и форматирования текста в документе Word

При вводе и форматировании текста необходимо придерживаться следующих правил:

Между словами следует ставить только один *пробел*. В противном случае будут создаваться слишком большие интервалы, особенно при использовании режима выравнивания по ширине.

Перед знаками препинания пробелы ставить не нужно, после знака препинания – обязательно.

Слова, заключенные в кавычки или скобки, не должны отделяться от них пробелами.

Перед и после *тире* нужно ставить пробелы.

*Дефисы* следует использовать без пробелов.

Не следует использовать пустой абзац в качестве средства для отступа следующего абзаца, так как это приводит к «негибкому» форматированию. Для таких целей следует использовать команду **ФОРМАТ** Абзац и в открывшемся диалоговом окне Абзац устанавливать необходимые отступы и интервалы.

Не следует использовать знак табуляции и тем более несколько пробелов для обозначения красной строки. Это также осложняет последующее форматирование. Установка первых (красных) строк производится с помощью меню **ФОРМАТ** Абзац или масштабной линейки.

Одинаковые по смыслу и логическому назначению элементы одного документа всегда следует выделять одинаковым образом. Не следует злоупотреблять большим количеством выделений в тексте.

При использовании заголовков необходимо придерживаться следующих правил:

располагать заголовок на одной странице с началом текста, к которому они относятся;

выделять заголовки другим размером и начертанием шрифта или прописными буквами;

отделять заголовки от остального текста интервалами;

*не ставить точку* в конце заголовков (остальные знаки препинания - !, ?, многоточие – ставить при необходимости);

если заголовок состоит из двух самостоятельных предложений, то в конце первого предложения нужно ставить точку, а в конце заголовка – нет;

не использовать в заголовках переносы слов.

При вводе текста документ Word автоматически разделяется на страницы. При необходимости можно вставить *жесткий конец страницы* или раздела с помощью команды **BCTABKA Разрыв**. Жесткий конец страницы можно также вставить с помощью комбинации клавиш **CTRL+Enter**. Граница раздела страницы в виде пунктирной линии видна на экране при работе в обычном режиме и может быть удалена (после ее выделения) нажатием клавиши **Del**.

Использование комбинации клавиш Shift+F3 позволяет изменить *peгистр* выделенного текста – перевести прописные (заглавные) буквы в строчные и наоборот. Для этой цели можно также использовать команды меню ФОРМАТ Регистр или кнопку Все прописные на панели Форматирование.

При выравнивании текста документа по ширине иногда образуются большие интервалы между словами. Для улучшения внешнего вида документа устанавливают автоматическую расстановку переносов с помощью команды меню СЕРВИС Язык Расстановка переносов.

## Ввод знаков препинания в русской раскладке клавиатуры

*Точка* вводится клавишей, расположенной слева от правой клавиши Shift. Запятая вводится этой же клавишей при нажатой одновременно клавише

Shift.

Некоторые символы удобно вводить на русском регистре с помощью второй сверху строки клавиатуры (с цифрами), удерживая одновременно нажатую

| клавишу  | Shift. | (Ha | обычной | клавиатуре | ЭТИ | символы, | как | правило, | не | обозна- |
|----------|--------|-----|---------|------------|-----|----------|-----|----------|----|---------|
| чены рис | .6.)   |     |         |            |     |          |     |          |    |         |

| ë | 1 | 2 | 3  | 4   | 5   | 6 | 7 | 8 | 9 | 0 | - | Ш |
|---|---|---|----|-----|-----|---|---|---|---|---|---|---|
| Ë | ! | « | N⁰ | • • | %   | • | ? | * | ( | ) |   | + |
|   |   |   |    | P   | ( I |   |   |   |   |   |   |   |

Рис. 6. Фрагмент клавиатуры

## ЛЕКЦИЯ 9 ВИДЫ КОМПЬЮТЕРНОЙ ГРАФИКИ И ПРОГРАММНЫЕ СРЕДСТВА РАБОТЫ С НИМИ

План лекции

- 1. Растровое представление компьютерной графики
- 2. Векторное представление компьютерной графики
- 3. Программы компьютерной графики для полиграфии
- 4. Программы рисования
- 5. Программы верстки
- 6. Программы для деловой графики и презентации
- 7. Программы двухмерного и трехмерного моделирования
- 8. Анимационные программы
- 9. Программы мультимедийной графики для Web-дизайна

Изображения, получаемые на компьютере, различаются по своей структуре. Существуют два основных формата компьютерной графики: векторный и растровый.

### Растровое представление компьютерной графики

Растровая графика – формат представления изображения в компьютере в виде множества точек (пикселей). К таким изображениям относятся, например, сканированные иллюстрации и фотографии, причем цветные изображения состоят из точек различных цветов. Каждая цветная точка представлена в компьютере несколькими битами, следовательно, полноцветные растровые изображения требуют значительных объемов памяти. Для их обработки существуют графические растровые редакторы, которые более подробно рассмотрим позже. Отметим только основные проблемы обработки: при увеличении изображения появляется ступенчатый эффект, зернистость; при уменьшении число точек заметно уменьшается, поэтому могут исчезнуть мелкие детали, и картинка потеряет четкость. Основные недостатки растрового формата: искажение картинки при масштабировании, расходование значительных объемов памяти компьютера.

#### Векторное представление компьютерной графики

Векторный способ кодирования изображения (векторная графика) состоит в следующем: рисунок «расчленяется» на простые геометрические фигуры (квадрат, круг, эллипс и т.д.), прямые, кривые линии и каждый такой элемент хранится в памяти компьютера в виде математической формулы. Изображение как бы состоит из контуров элементов; замкнутые контуры могут быть залиты цветом. Масштабирование изображения происходит при помощи простых математических операций, параметры примитивов просто умножаются на коэффициент масштабирования. Изображение может быть преобразовано в любой размер – для логотипа на визитной карточке или для стенда на улице, и качест-
во его при этом не изменится. Именно векторные пакеты позволяют создать модель трехмерного объекта.

В последнее время наблюдается тенденция к взаимному проникновению векторных программ в растровые и наоборот. Это вызвано тем, что при работе с векторным пакетом возникает потребность в готовом растровом изображении, а в процессе преобразования растровой картинки зачастую требуется дополнить рисунок простыми векторными графическими элементами. Поэтому графические пакеты одного формата теперь нередко укомплектованы простейшими функциями графики другого формата.

Выбор программного обеспечения зависит от поставленных задач и определяет удобство и производительность работы, содержание и качество конечного результата. Существует множество графических программных средств, используемых в самых разных областях творческой деятельности. Рассмотрим наиболее популярные из них.

## Программы компьютерной графики для полиграфии

Полиграфия обеспечивает художникам наиболее обширный фронт работы. Текстовые страницы, рекламные документы, различные типы иллюстраций, визитки, этикетки и т.д. – это все полиграфическая продукция. Пакеты компьютерной полиграфии позволяют создавать файлы, содержащие текст и иллюстрации, обеспечивают подготовку вывода на печать и высокое качество печатной продукции.

Пакет CorelDraw корпорации Corel Corporation – классический пакет программ векторного рисования, наиболее популярный среди персональных пользователей, последние версии которого обеспечивают обработку и растровых изображений. Это мощная художественная студия, которая позволяет делать чертежи, рисовать картины, редактировать фотографии, давать графическое представление данных, создавать анимационные фильмы. CorelDraw – название всего пакета, состоящего из нескольких программ; так же называется и основная программа, предназначенная для рисования и обработки полученного изображения. В последних версиях программы значительно расширены возможности работы с текстом; она может использоваться и для верстки небольших документов.

Очень популярен среди полиграфистов векторный пакет Adobe Illustrator. Он предназначен для создания иллюстраций и разработки общего дизайна страниц с текстом, ориентирован на вывод готовых изображений с высоким разрешением. Пакет позволяет создавать фигуры произвольной формы, редактировать, масштабировать, вращать, преобразовывать изображения. Adobe Illustrator содержит большой набор инструментов для работы с текстом и многостраничными документами.

Очень широкое распространение в полиграфии получил пакет растровой графики Adobe Photoshop. Программа обладает средствами цветокоррекции сканированных изображений, ретуширования фотографий, позволяет использовать спецэффекты (более 40 фильтров) и маски, необходимые для редактирования и монтажа растровых изображений, выполняет операции качественного

цветоделения. Последние модификации программы содержат инструменты для создания и редактирования векторных контуров. Photoshop нередко применяется для «доводки» изображений, выполненных в других графических программах и предназначенных для полиграфической печати.

Для *художников* Adobe Photoshop предоставляет практически неограниченные творческие возможности. Чтобы начать работу, достаточно открыть новое окно или поместить сканированное изображение. Затем вы можете создать объектные уровни, или слои, во многом напоминающие листы прозрачной кальки, разместить или нарисовать на их графические элементы, и отредактировать любой из них независимо от других. При необходимости вы можете импортировать файлы программы Adobe Illustrator. Наконец, вы можете экспортировать все изображения или его фрагмент в программу верстки.

Новички легко осваивают программу редактирования и ретуширования Adobe PhotoDeluxe. Простой, доступный интерфейс и набор обучающих примеров способствует быстрому приобретению навыков и достижения неплохих результатов.

#### Программы рисования

Программы рисования используются в качестве дополнительных компонентов к программам полиграфии, анимации, презентации. Художникам, работающим на компьютере, наверняка будет интересен растровый графический редактор Fractal Design Painter. В нем имитируется работа художественных инструментов: кисти, карандаша, пастели. Для большего удобства рекомендуем использовать планшет. Программа позволяет передавать множество цветовых эффектов, использовать фильтры Photoshop. Функции редактора Fractal Design Expression аналогичны функциям Painter, но получаемые изображения векторные. Для создания векторных иллюстраций широко применяют программу Macromedia Freehand. Ее отличительная черта - возможность вносить изменения в изображение в режиме предварительного просмотра. Предусмотрено также применение разнообразных средств, в результате чего достигаются эффекты прозрачности, трехмерности, многоцветных градиентных заливок.

## Программы верстки

Компьютерная верстка-объединение текста и графического изображения - заключительный этап допечатной технологии. Программы верстки используются при подготовке к изданию буклетов, каталогов, газет, журналов, книг, т.е. той печатной продукции, в которой преобладает текстовая информация. Наиболее популярная программа верстки - Adobe PageMaker. Программа позволяет создавать шаблоны страниц на основе существующих файлов, сохранять документы для WWW серверов в формате HTML. Еще одна очень известная во всем мире профессиональная программа верстки QuarkXPress. Помимо верстки она осуществляет цветоделение, позволяет создавать векторные иллюстрации, писать текст по заданным кривым, использовать разнообразные стили.

## Программы для деловой графики и презентации

Презентационные пакеты просты в работе, активно используют возможности мультимедиа, обеспечивают удобный импорт видео и звуковых файлов, анимацию изображений. Одна из первых программ этого класса-Harvard Graphics - содержит библиотеку графических изображений для иллюстраций, позволяет создавать множество типов графиков и диаграмм, в ней также предусмотрены различные эффекты вывода изображений во время презентации. Самая известная и наиболее распространенная сегодня программа презентации-Power Point из пакета Microsoft Office. Она включает обучающую программу, готовые образцы презентаций; предоставляет широкие возможности работы с текстом, эффективную справочную систему. Adobe Persuasion предназначена для подготовки презентаций при помощи слайдов. Программным обеспечением предусмотрено создание шаблонов слайдов, выбор способа замены одного слайда другим и способа воспроизведения изображения на экране. Для презентации на мониторе компьютера или через проектор идеально подходит программа Масromedia Director. Возможность создания профессиональных роликов с покадровым заполнением, вставки видеофрагментов, а также интерактивный показ обеспечили программе популярность среди большого числа пользователей.

## Программы двумерного и трехмерного моделирования

Для дизайнерских и конструкторских работ применяются программы двумерного и трехмерного моделирования. При необходимости они хорошо дополняют программы анимации, полиграфические и презентационные пакеты, представляя визуальные решения конструкторских документов. Примером конструкторской программы моделирования может служить AutoCAD фирмы AutoDesk. Специальные программы 3D проектирования: Strata Studio Pro, Adobe Dimension, Infini.

## Анимационные программы

Двумерная и трехмерная компьютерная анимация основаны на последовательном показе в быстром темпе смены статичных изображений с учетом того, что человеческий глаз связывает их в непрерывное движение. Программа создает ряд промежуточных положений для начального и конечного изображений, что обеспечивает эффект плавного перехода. Для трехмерной анимации заготавливают каркасы объектов, на которые «натягивают» нужные материалы; все компонуется в единую сцену, устанавливаются освещение и камера, задается количество кадров и движение объекта. Компьютер, просчитав необходимые параметры, «дорисовывает» промежуточные кадры и выдает готовый фильм. Наиболее интересные программы анимации - Animator Pro, 3D StudioMAX.

# Программы мультимедийной графики для Web-дизайна

Лавинообразно возрастающая популярность Internet подтолкнула разработчиков к написанию программ высококачественной интерактивной и мультимедийной графики для WWW-серверов. Adobe PageMill – программа для создания Web-страниц и управления Web-сервером. Она хороша для начинающих, т.к. позволяет творить без изучения языка разметки гипертекста HTML. С помощью программы 3D Website Builder можно сконструировать трехмерную Web-страницу. Наиболее удобное программное обеспечение для создания и поддержания Web-сервера, а также для управления им – Microsoft Front Page.

## Библиографический список рекомендуемой литературы

#### Основной

- 1. Яцюк О.Г., Романычева Э.Т. Компьютерные технологии в дизайне. Эффективная реклама. –СПб.: БХВ-Петербург, 2001. – 432 с.: ил.
- 2. Попов В.Б. Основы компьютерных технологий. М.: Финансы и статистика, 2002. 704 с.: ил.
- 3. Информатика: Учебник. 3-е перераб. изд. /Под ред. проф. Н.В. Макаровой. М.: Финансы и статистика, 2001. 768 с.: ил.
- 4. Безручко В.Т. Практикум по курсу «Информатика». Работа в Windows, Word, Excel: Учеб. Пособие. М.: Финансы и статистика, 2002. 272 с.: ил.
- 5. Информатика: Практикум по технологии работы на компьютере/ Под ред. Н.В. Макаровой. 3-е изд., перераб. М.: Финансы и статистика, 2002. 256 с.: ил.
- 6. Миронов Д.Ф. Компьютерная графика в дизайне: Учебник для вузов / Д.Ф.Миронов. – М. и др.: Питер, 2004. – 224 с.: ил.
- 7. Компьютерная графика. Учебник / М.Н.Петров, В.П.Молочков СПб.: Питер, 2002. 736 с.: ил.
- 8. Мураховский В.И. Компьютерная графика / Под ред. С.В. Симоновича. М.: «АСТ–ПРЕСС СКД», 2002. 640 с.: ил.
- 9. Бэйн С. Эффективная работа: CorelDRAW 11 / С.Бэйн; Пер. с англ. Е.Назарова. М. и др.: Питер, 2003. 764 с.: ил.
- 10. Тайц А.А. Эффективная работа Photoshop 7 / А.А.Тайц, А.М.Тайц, М.Н.Петров. М. и др.: Питер, 2004. 765 с.: ил.

#### Дополнительный

- 1. В. Пасько, А. Колесников. Самоучитель работы на персональном компьютере К.: Издательская группа BHV, 2001. 656 с.
- 2. Информатика. Базовый курс / Под ред. С.В. Симоновича. СПб.: Питер, 2000. 640 с.
- 3. Microsoft Word 2000: Справочник / Под ред. Ю.В. Колесникова. СПб.: Питер, 1999. 352 с.
- 4. Миронов Д. CorelDRAW 11.Учебный курс. СПб.: Питер, 2002. 448с.: ил.
- 5. Пономаренко С.И. Пиксел и вектор. Принципы цифровой графики. СПб.: БХВ–Петербург, 2002. 496 с.: ил.
- 6. Тайц А.М. Самоучитель Adobe Photoshop 7/ А.М.Тайц, А.А. Тайц. СПб.: БХВ–Петербург, 2002. 688 с.: ил.
- Проектирование и моделирование промышленных изделий: Учеб. для вузов / С.А.Васин, А.Ю.Талащук, В.Г.Бандорин, Ю.А.Грабовенко, Л.А.Морозова, В.А.Редько; Под ред. С.А.Васина, А.Ю.Талащука. М.: Машиностроение 1, 2004 692 с.